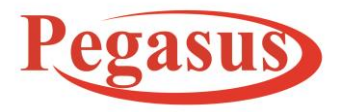

Email:Support@PegasusTech.net, www.PegasusTech.net Implementation Manual PHOMELLO TRIGGER POS GST BILLING POS SYSTEM ANDROID APP (PHU-S01 S02) v11.23 EN ISO 9001:2015

**Implementation Manual (11.23)** 

# PHOMELLO TRIGGER POS GST BILLING POS SYSTEM ANDROID APP (PHU-S01 S02)

# Version 11.23

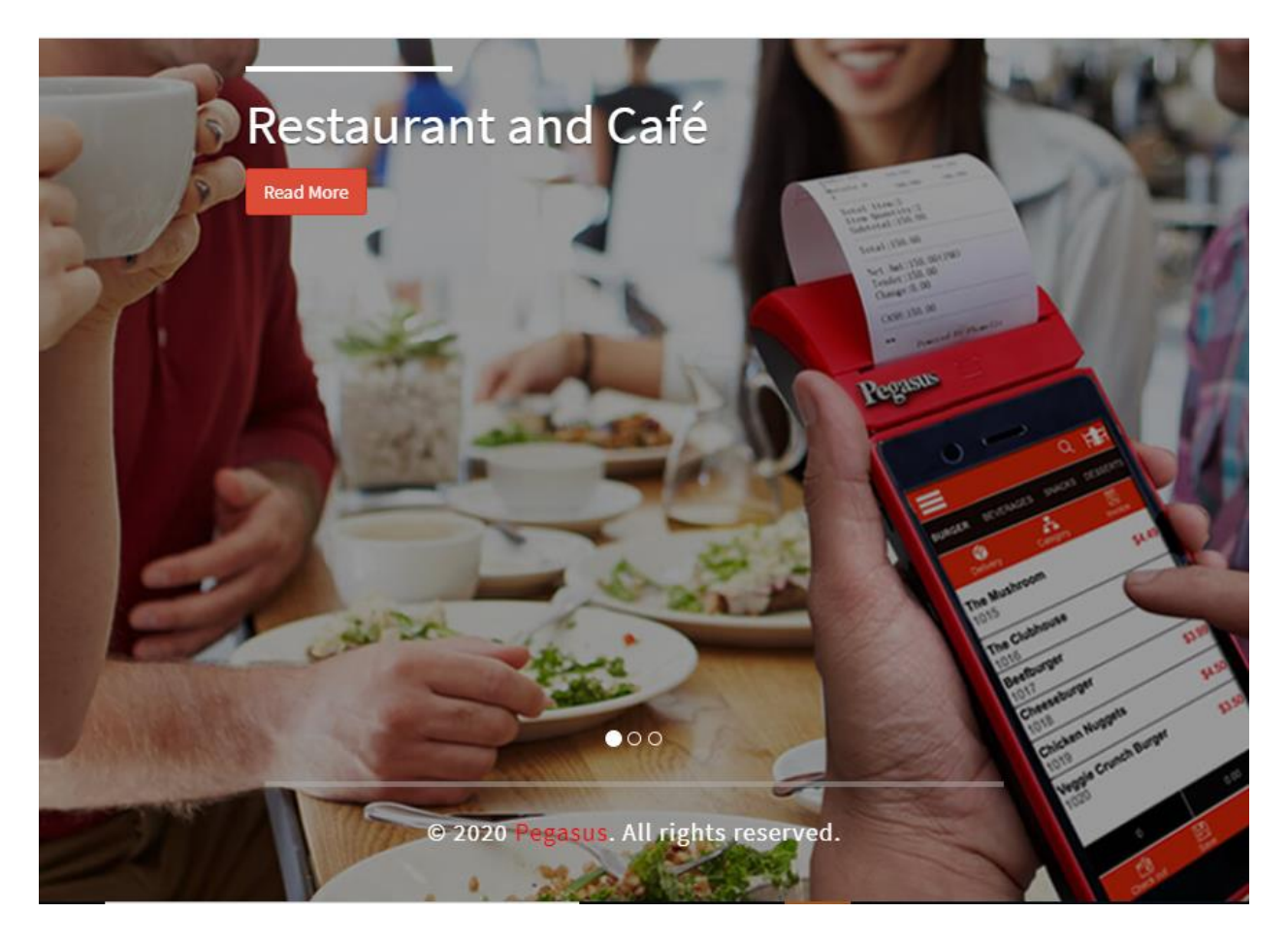

Pegasus Document & Quality Management Tool

The contents of this document are proprietary to Pegasus Group of Companies, Unauthorized use, disclosure and reproduction are strictly prohibited. Page No: **0** 

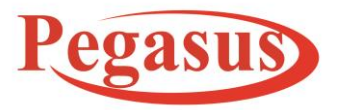

www.Peg as us Tech.net

Implementation Manual PHOMELLO TRIGGER POS GST BILLING POS SYSTEM ANDROID APP (PHU-S01 S02) v11.23 EN(Cloud Android App)

ISO 9001:2015

**Implementation Manual (11.23)** 

# Index

### Contents

| Splash Screen      |
|--------------------|
| License Purchasing |
| Register Screen    |
| Login Screen9      |
| Settings           |
| Tax19              |
| Contact            |
| Item category21    |
| Item               |
| User16             |
| UNIT               |
| POS Screen         |
| Order Screen       |
| Payment Screen     |
| License            |
| Manager            |
| Receipt            |
| Report             |
| Database40         |
| Account            |
| Return             |
| About Us49         |

Pegasus Document & Quality Management Tool

The contents of this document are proprietary to Pegasus Group of Companies, Unauthorized use, disclosure and reproduction are strictly prohibited. Page No: 1

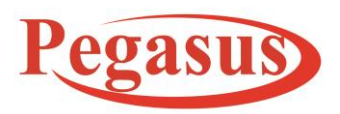

### www.Peg as us Tech.net

Implementation Manual PHOMELLO TRIGGER POS GST BILLING POS SYSTEM ANDROID APP (PHU-S01 S02) v11.23 EN(Cloud Android App)

ISO 9001:2015

### **Implementation Manual (11.23)**

| Support       | 50 |
|---------------|----|
| Send Database | 50 |
| FAQ's         | 53 |

Pegasus Document & Quality Management Tool

The contents of this document are proprietary to Pegasus Group of Companies, Unauthorized use, disclosure and reproduction are strictly prohibited. Page No: 2

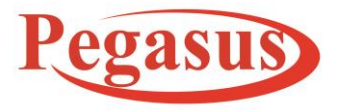

www.Peg as us Tech.net

Implementation Manual PHOMELLO TRIGGER POS GST BILLING POS SYSTEM ANDROID APP (PHU-S01 S02) v11.23 EN(Cloud Android App)

ISO 9001:2015

**Implementation Manual (11.23)** 

# Splash Screen

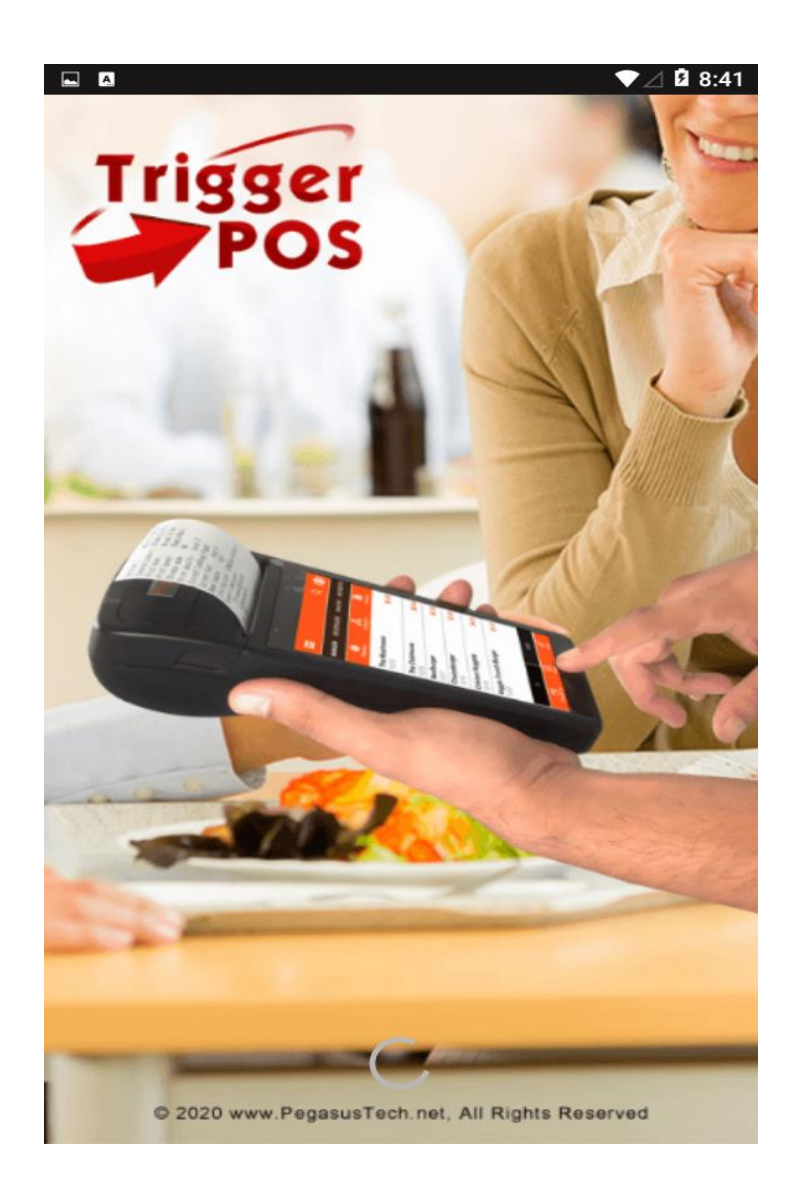

Pegasus Document & Quality Management Tool

The contents of this document are proprietary to Pegasus Group of Companies, Unauthorized use, disclosure and reproduction are strictly prohibited. Page No: **3** 

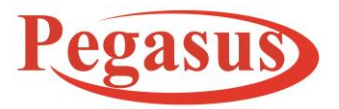

www.PegasusTech.net

Implementation Manual PHOMELLO TRIGGER POS GST BILLING POS SYSTEM ANDROID APP (PHU-S01 S02) v11.23 EN(Cloud Android App)

ISO 9001:2015

### **Implementation Manual (11.23)**

### License Purchasing

License Purchasing is done by the user through our website

https://www.pegasustech.net/.User have to first register from above link and then login to

make purchase of license. A user can find different types of categories of license here

https://www.pegasustech.net/products/POS-software-billing-software.

### Standalone License categories example are:

TRIGGER POS 1 DEVICE - 1 YEAR LICENSE , TRIGGER POS 5 DEVICE-1 YEAR LICENSE ;etc.

### Cloud License categories are:

TRIGGER POS-CLOUD BACKOFFICE - 1 USER -1 DEVICE LICENSE , TRIGGER POS-CLOUD

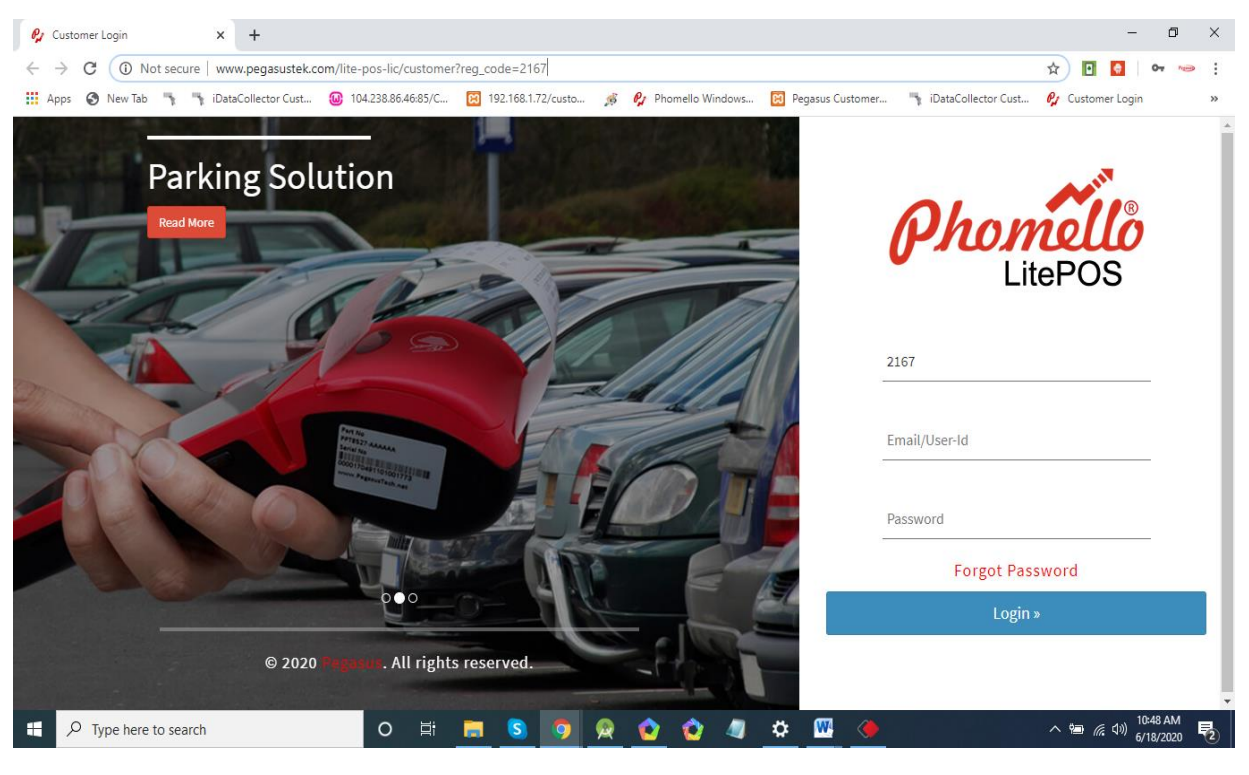

Pegasus Document & Quality Management Tool

The contents of this document are proprietary to Pegasus Group of Companies, Unauthorized use, disclosure and reproduction are strictly prohibited. Page No: 4

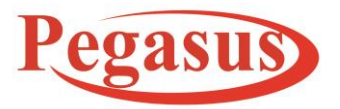

www.Peg as us Tech.net

Implementation Manual PHOMELLO TRIGGER POS GST BILLING POS SYSTEM ANDROID APP (PHU-S01 S02) v11.23 EN(Cloud Android App)

ISO 9001:2015

### **Implementation Manual (11.23)**

BACKOFFICE - 5 USER -5 DEVICE LICENSE ; etc.

If user Purchase Cloud Back office license then he/ she first have to setup on Back office by doing Login with its credential which he got after purchasing. Then have to do Login on application.

Pegasus Document & Quality Management Tool

The contents of this document are proprietary to Pegasus Group of Companies, Unauthorized use, disclosure and reproduction are strictly prohibited. Page No: **5** 

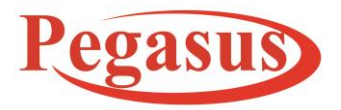

www.Peg as us Tech.net

Implementation Manual PHOMELLO TRIGGER POS GST BILLING POS SYSTEM ANDROID APP (PHU-S01 S02) v11.23 EN(Cloud Android App)

ISO 9001:2015

### **Implementation Manual (11.23)**

| Dogistor Scroop                                                                                                    | A == A                                            | ▼⊿ 🛿 2:18                                         |
|----------------------------------------------------------------------------------------------------|---------------------------------------------------|---------------------------------------------------|
| Register Screen                                                                                                    | Register                                          |                                                   |
| User have to register through its Registration Code and<br>email. Registration code he got after purchasing license of<br>Trigger POS. And the email is same as company registered<br>email at Pegasustech.net site | Phomello Trigger POS - Billing F<br>Version : 11. | er<br>DS<br><sup>20</sup> S System(PHU-S01)<br>15 |
| If user has 1 device 1 year license and if in case he tries to<br>run application in other device then he will be prompted by<br>some message this is shown in below images.                                        | Registration Code Activate New to TriggerPOS ?    | Register here                                     |

Pegasus Document & Quality Management Tool

The contents of this document are proprietary to Pegasus Group of Companies, Unauthorized use, disclosure and reproduction are strictly prohibited. Page No: 6

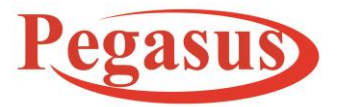

www.Peg as us Tech.net

Implementation Manual PHOMELLO TRIGGER POS GST BILLING POS SYSTEM ANDROID APP (PHU-S01 S02) v11.23 EN(Cloud Android App)

ISO 9001:2015

### **Implementation Manual (11.23)**

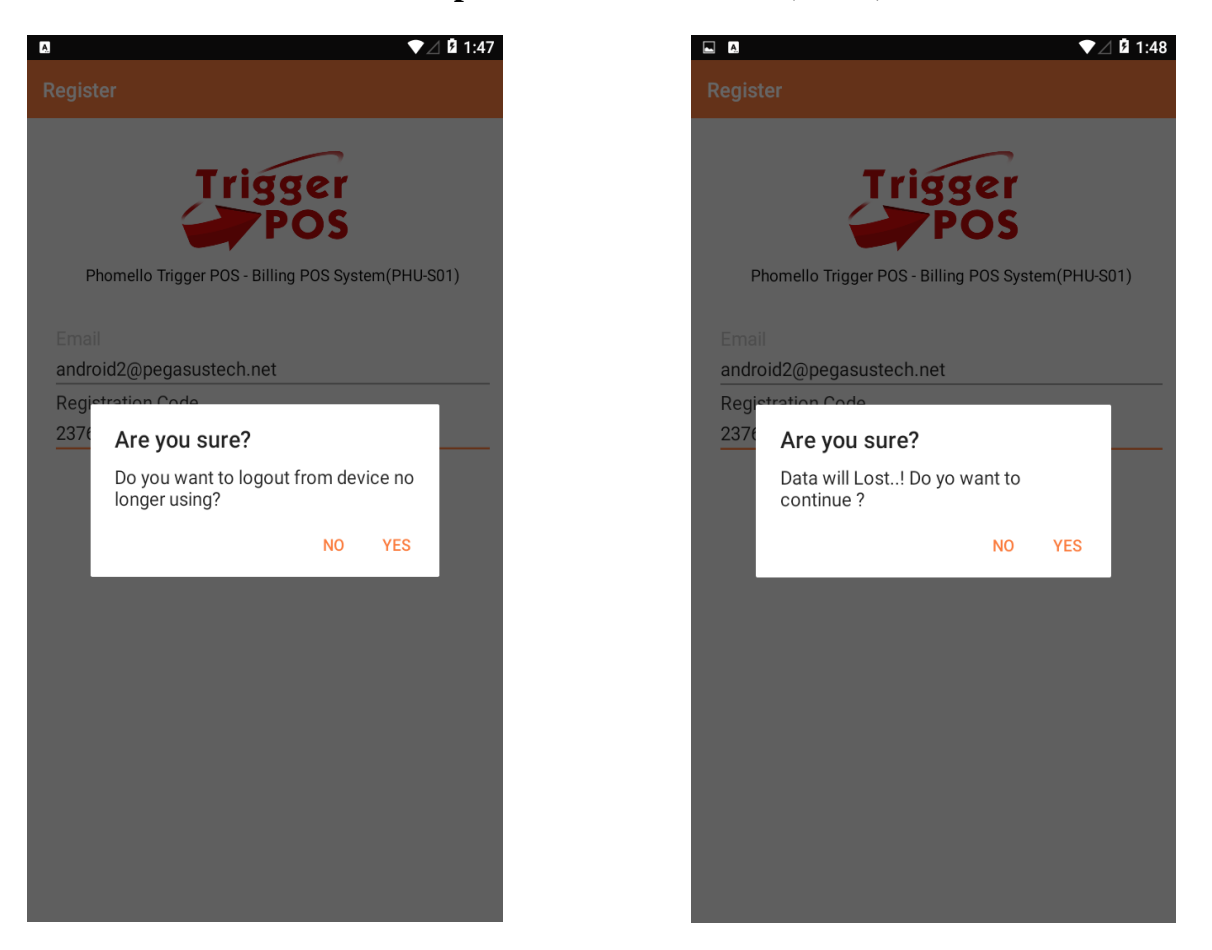

Pegasus Document & Quality Management Tool

The contents of this document are proprietary to Pegasus Group of Companies, Unauthorized use, disclosure and reproduction are strictly prohibited. Page No: 7

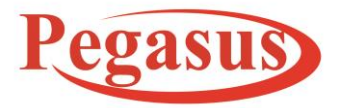

www.PegasusTech.net

Implementation Manual PHOMELLO TRIGGER POS GST BILLING POS SYSTEM ANDROID APP (PHU-S01 S02) v11.23 EN(Cloud Android App)

ISO 9001:2015

### **Implementation Manual (11.23)**

If User want to do registration from Mobile Application then he will do by clicking on Register here text. A user have to fill all the following detail

and based on country selection he/she will get Product list and purchase the license. After registration user will get success response and will be redirected to Login Screen

After clicking on yes it will logout Your current device from Cloud and then user can register in other device.

|                                       | ▼⊿ 🛿 2:28 |
|---------------------------------------|-----------|
| ← Register                            | Save 🗸    |
| Company Name                          |           |
| First Name                            |           |
| Last Name                             |           |
| Email                                 |           |
| India                                 | <b>.</b>  |
| Rajasthan                             | •         |
| Trigger-POS 1 Device - 1 year License | ~         |
| Mobile                                |           |
| Address                               |           |
| City                                  |           |
|                                       |           |

Pegasus Document & Quality Management Tool

The contents of this document are proprietary to Pegasus Group of Companies, Unauthorized use, disclosure and reproduction are strictly prohibited. Page No: 8

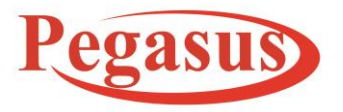

www.Peg as us Tech.net

Implementation Manual PHOMELLO TRIGGER POS GST BILLING POS SYSTEM ANDROID APP (PHU-S01 S02) v11.23 EN(Cloud Android App)

ISO 9001:2015

**Implementation Manual (11.23)** 

# Login Screen

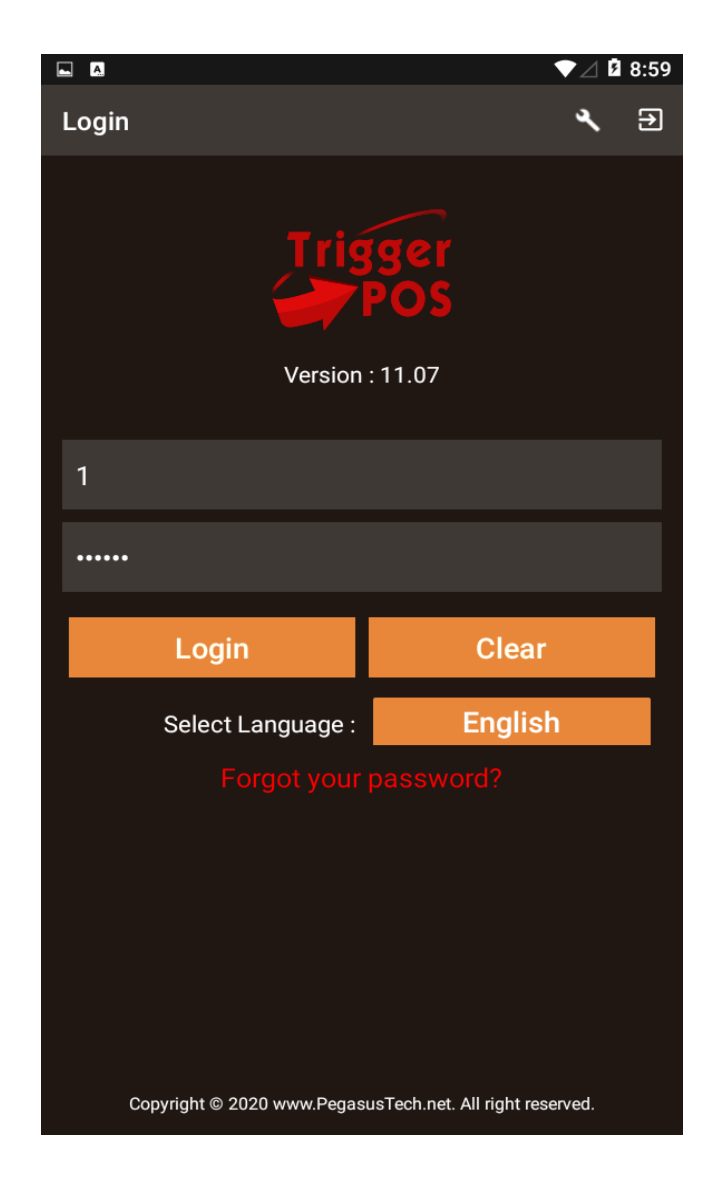

Pegasus Document & Quality Management Tool

The contents of this document are proprietary to Pegasus Group of Companies, Unauthorized use, disclosure and reproduction are strictly prohibited. Page No: 9

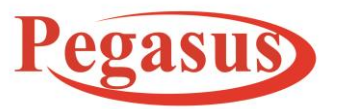

www.PegasusTech.net

Implementation Manual PHOMELLO TRIGGER POS GST BILLING POS SYSTEM ANDROID APP (PHU-S01 S02) v11.23 EN(Cloud Android App)

ISO 9001:2015

### **Implementation Manual (11.23)**

- A. After newly register or verify email account, login screen appears where user will login.
- B. If user forgot password, then he/she can click on the link of "Forgot Password" where he/she will be navigated to the page where user can get his/her password through email.
- C. There is Settings icon present on top right corner of login screen where user can view profile and license information. User can also update license.
- D. An Exit button is present on Login screen at top right corner of the screen from where user can directly exit from application if he/she wants to.

### **POS Main Screen**

✓ A user have option for first time to check with Demo Database . A user can sync Demo Database from Below button or by Clicking No button from Server sync Dialog and then click on Yes for Demo Database .

Pegasus Document & Quality Management Tool

The contents of this document are proprietary to Pegasus Group of Companies, Unauthorized use, disclosure and reproduction are strictly prohibited. Page No: 10

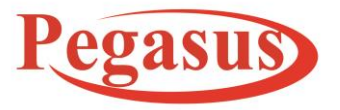

www.Peg as us Tech.net

Implementation Manual PHOMELLO TRIGGER POS GST BILLING POS SYSTEM ANDROID APP (PHU-S01 S02) v11.23 EN(Cloud Android App)

ISO 9001:2015

### **Implementation Manual (11.23)**

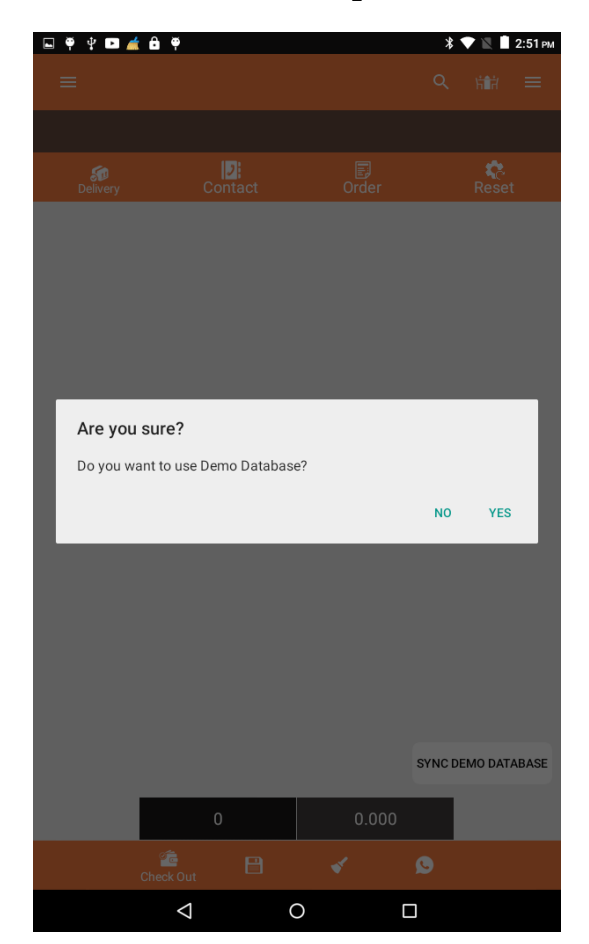

Pegasus Document & Quality Management Tool

The contents of this document are proprietary to Pegasus Group of Companies, Unauthorized use, disclosure and reproduction are strictly prohibited. Page No: 11

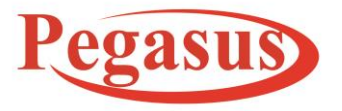

www.Peg as us Tech.net

Implementation Manual PHOMELLO TRIGGER POS GST BILLING POS SYSTEM ANDROID APP (PHU-S01 S02) v11.23 EN(Cloud Android App)

ISO 9001:2015

### **Implementation Manual (11.23)**

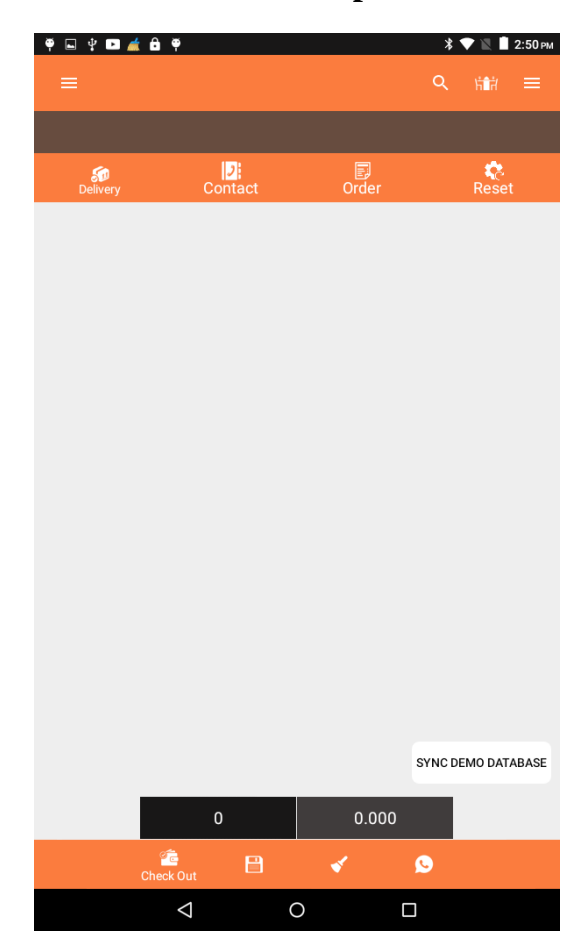

Pegasus Document & Quality Management Tool

The contents of this document are proprietary to Pegasus Group of Companies, Unauthorized use, disclosure and reproduction are strictly prohibited. Page No: 12

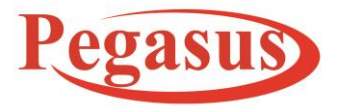

www.Peg as us Tech.net

Implementation Manual PHOMELLO TRIGGER POS GST BILLING POS SYSTEM ANDROID APP (PHU-S01 S02) v11.23 EN(Cloud Android App)

ISO 9001:2015

### **Implementation Manual (11.23)**

# **Settings**

| •   |                     | <b>♀ ▼⊿ û</b> 1:43 |
|-----|---------------------|--------------------|
|     | Settings            |                    |
| Se  | lect Printer        |                    |
| 5   | elect Printer       | Ŧ                  |
| PF  | PT8525              |                    |
| W   | FI                  | -                  |
| Bl  | uetooth 56mm        |                    |
| Bl  | uetooth 80mm        | •                  |
| Bli | uetooth 100mm       |                    |
| Pŀ  | IA-POS24            |                    |
| PF  | 278527              |                    |
| PF  | PT8555<br>me Layouτ |                    |
| Lis | st Layout           | v                  |
|     |                     |                    |
| Qu  | antity Decimal      |                    |
| 0   |                     | •                  |
|     |                     |                    |
| Se  | lect item Tax       |                    |

Pegasus Document & Quality Management Tool

The contents of this document are proprietary to Pegasus Group of Companies, Unauthorized use, disclosure and reproduction are strictly prohibited. Page No: 13

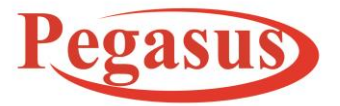

www.Peg as us Tech.net

Implementation Manual PHOMELLO TRIGGER POS GST BILLING POS SYSTEM ANDROID APP (PHU-S01 S02) v11.23 EN(Cloud Android App)

ISO 9001:2015

### **Implementation Manual (11.23)**

|                      | <b>♀ ▼⊿</b> 🛙 1:44 |
|----------------------|--------------------|
| ← Settings           |                    |
| Select Printer       |                    |
| Select Printer       | <b>.</b>           |
|                      |                    |
| No of print :        | 1                  |
| Printer Language     |                    |
| English              |                    |
|                      |                    |
| Print Memo           |                    |
| Full Invoice         | *                  |
| Token<br>Home Layout |                    |
| List Loveut          |                    |
|                      |                    |
| Quantity Decimal     |                    |
| 0                    | v                  |
|                      |                    |
| Select Item Tax      |                    |
|                      |                    |

Pegasus Document & Quality Management Tool

The contents of this document are proprietary to Pegasus Group of Companies, Unauthorized use, disclosure and reproduction are strictly prohibited. Page No: 14

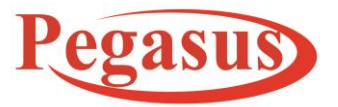

www.Peg as us Tech.net

Implementation Manual PHOMELLO TRIGGER POS GST BILLING POS SYSTEM ANDROID APP (PHU-S01 S02) v11.23 EN(Cloud Android App)

ISO 9001:2015

### **Implementation Manual (11.23)**

| Save C                                                                                                    |      |                    | 2 🛛 🖉 9:51 |
|----------------------------------------------------------------------------------------------------|------|--------------------|------------|
| HSN Print  HSN Print  Select Rounded Value  1  Is Discount Is WhatsApp Share Is Direct Print Is_KitchenPrinting  Select Logo  Email Settings Is Email Is Email Is SM6                                                                                                    | ÷    | Settings           | Save 🤡     |
| HSN Print   Select Rounded Value   1   Is Discount   Is WhatsApp Share   Is Direct Print   Is_KitchenPrinting   Select Logo   ▲   Email Settings   Is Email                                                                                                    | HS   | N Print            |            |
| Select Rounded Value   1   1   Is Discount   Is WhatsApp Share   Is Direct Print   Is_KitchenPrinting   Select Logo <ul> <li>Femail Settings</li> <li>Is Email</li> </ul>                                                                                                    |      | HSN Print          |            |
| Select Rounded Value   1 <ul> <li>Is Discount</li> <li>Is WhatsApp Share</li> </ul> Is Direct Print   Is_KitchenPrinting     Select Logo <ul> <li>Is Email</li> <li>Is Email</li> </ul>                                                                                                    |      |                    |            |
| 1     Is Discount     Is WhatsApp Share     Is Direct Print   Is_KitchenPrinting     Select Logo <b>Select Logo Select Logo Select Logo Select Logo Select Logo Select Logo Select Logo Select Logo Select Logo Select Logo</b>                                                                                                    | Se   | ect Rounded Value  |            |
| □ Is Discount   □ Is WhatsApp Share   □ Is Direct Print   □ Is_KitchenPrinting   Select Logo                                                                                                    | 1    |                    | -          |
| <ul> <li>□ Is Discount</li> <li>□ Is WhatsApp Share</li> <li>□ Is Direct Print</li> <li>□ Is_KitchenPrinting</li> </ul> Select Logo ▲ Email Settings <ul> <li>□ Is Email</li> <li>□ Is Email</li> </ul>                                                                                                    |      |                    |            |
| □ Is WhatsApp Share         □ Is Direct Print         □ Is_KitchenPrinting         Select Logo         ▲         Email Settings         □ Is Email                                                                                                    |      | Is Discount        |            |
| Is Direct Print         Is_KitchenPrinting         Select Logo         Is_Email Settings         Is Email         Is Email                                                                                                    |      | s WhatsApp Share   |            |
| Is Direct Print         Is_KitchenPrinting         Select Logo         Image: Select Logo         Image: Sele |      |                    |            |
| Is_KitchenPrinting         Select Logo         Image: Select Logo         Image: S |      | Is Direct Print    |            |
| Select Logo                                                                                                    |      | Is_KitchenPrinting |            |
| Email Settings                                                                                                    | Sele | ect Logo           |            |
| Email Settings                                                                                                    | _    | ×                  |            |
| Email Settings                                                                                                    | 7    | ^                  |            |
| Is Email                                                                                                    | Ema  | il Settings        |            |
|                                                                                                    |      | ls Email           |            |
|                                                                                                    |      | Is SMS             |            |

User needs to add settings before making any order.

### Path: - LEFT MENU → SETTING

- ✓ Printer Selection:
  - a. Printer Type: User can select whatever the printer currently present. Currently It has currently 6 printers' selection for printing receipt.
    - PPT8525 PPT 8525 is inbuilt thermal printer of 58mm paper width.

Pegasus Document & Quality Management Tool

The contents of this document are proprietary to Pegasus Group of Companies, Unauthorized use, disclosure and reproduction are strictly prohibited. Page No: 15

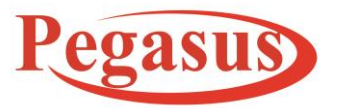

www.Peg as us Tech.net

Implementation Manual PHOMELLO TRIGGER POS GST BILLING POS SYSTEM ANDROID APP (PHU-S01 S02) v11.23 EN(Cloud Android App)

ISO 9001:2015

### **Implementation Manual (11.23)**

WIFI - Any external Wi-Fi printer can be attached using its IP address.

Bluetooth 56 - Printer can be attached using Bluetooth as a source of connectivity.

Bluetooth 80 - Printer can be attached using Bluetooth as a source of connectivity.

Bluetooth 100 - Printer can be attached using Bluetooth as a source of connectivity.

PHA-POS24 - PHA POS24 is inbuilt thermal printer of 80mm Paper width.

PPT8527 -

PPT8555 -.

- Language: Select language for receipt printing from below list.
   English, Arabic, Both
- ✓ Invoice Format Settings:
  - a. GST No: The user has option to print GST No code of each item in the order receipt print by choosing enable or disable option from settings.
  - b. GST Label: The user has option to print GST Label code of each item in the order receipt print by choosing enable or disable option from settings.
  - c. Print Order : The user has option to Provide print order heading of each invoice order receipt print by choosing enable or disable option from settings.
  - d. Print Invoice No: The user has option to Provide print Invoice No. of each invoice order receipt print by choosing enable or disable option from settings.
  - e. Print Invoice Date: The user has option to print Invoice Date. of each invoice order receipt print by choosing enable or disable option from settings.

Pegasus Document & Quality Management Tool

The contents of this document are proprietary to Pegasus Group of Companies, Unauthorized use, disclosure and reproduction are strictly prohibited. Page No: 16

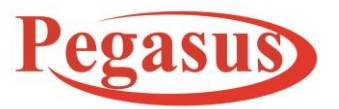

www.Peg as us Tech.net

Implementation Manual PHOMELLO TRIGGER POS GST BILLING POS SYSTEM ANDROID APP (PHU-S01 S02) v11.23 EN(Cloud Android App)

ISO 9001:2015

### **Implementation Manual (11.23)**

- f. Print Device Id: The user has option to print Device ID on each invoice of order receipt print by choosing enable or disable option from settings
- g. Footer Text: If user wants to add the additional information at the end of print receipt then user can add text in the footer textbox.
- h. Item Tax with item or on Invoice: Here it provides option either to show tax on each item or to show text on full invoice or none in print receipt of any order.
- ✓ Email Settings
  - a) Can send email to contact if selected while making order.
  - b) Can send reports to manager via email.
  - c) Email credentials from which the contacts and manager get email.
- ✓ SMS Settings
  - a) SMS API URL: The URL from which the SMS is send.
  - b) SMS Authentication Key: Provided by the SMS service provider.
  - c) SMS Sender Id.: Provided by the SMS service provider.
- ✓ Logo for PDF report can be generated: This logo can be selected from gallery and used in PDF format of reports.
- Is Online:- if device is in cloud mode and is online is selected than data will be uploaded on the server
- ✓ Is Email:- If Is email check box is checked ,then automatically email is send to contact ,this happens only if contact is selected when user creates the order.

For Gmail Settings:

Email: Sender email eg. xyz@gmail.com

Password: Your Email password

Pegasus Document & Quality Management Tool

The contents of this document are proprietary to Pegasus Group of Companies, Unauthorized use, disclosure and reproduction are strictly prohibited. Page No: 17

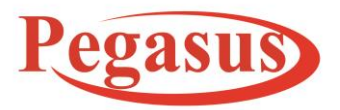

www.PegasusTech.net

Implementation Manual PHOMELLO TRIGGER POS GST BILLING POS SYSTEM ANDROID APP (PHU-S01 S02) v11.23 EN(Cloud Android App)

ISO 9001:2015

### **Implementation Manual (11.23)**

Host: smtp.gmail.com Port : 465 Manager Email: Recipient email You can also Test Email from option

After that User have to on Less secure apps from Your gmail settings

- ✓ Is SMS: It can be used to send SMS to the customer when the contact is selected. SMS is sent to the customers' number.
- ✓ Is Direct Print: If this check box is ticked then the device will directly print the receipt.
   There will be no dialog box appears that if you want to print the receipt or not.
- ✓ Is Whats App Share- if this is enabled it ask option to send invoice bill , accounts bill, return bill to your customer contact.
- ✓ Is Kitchen Print- If this is enabled then Kitchen Print come with Invoice print . According to Category IP Defines print come on particular printer . If item is Void then Void Print Come.

Pegasus Document & Quality Management Tool

The contents of this document are proprietary to Pegasus Group of Companies, Unauthorized use, disclosure and reproduction are strictly prohibited. Page No: 18

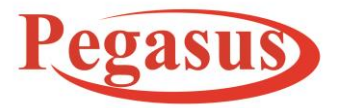

Tav

# Pegasus Turnkey Solution OPC Pvt. Ltd.

www.PegasusTech.net

Implementation Manual PHOMELLO TRIGGER POS GST BILLING POS SYSTEM ANDROID APP (PHU-S01 S02) v11.23 EN(Cloud Android App)

ISO 9001:2015

### **Implementation Manual (11.23)**

| 🖬 🏛        | 💎 🖹 🧕 60% 2:29 P | м 🖬 🖬 |            | 💎 🖹 🔓 60% 2:28 P | M                    | <b>♀</b> ◄ |
|------------|------------------|-------|------------|------------------|----------------------|------------|
| ← Tax      |                  | ÷     | Order Type | DESELECT AL      | L Search             | ٩          |
| Tax Name   |                  |       | Delivery   |                  | CGST-5<br>5          |            |
| SGST       |                  | -     | Drive-Thru |                  | <b>CGST-9</b>        |            |
| Туре       |                  |       | Pick-Up    |                  | <b>IGST-5</b><br>6   |            |
| Percentage | *                |       | Take-Out   |                  | SGST-9               |            |
| Value      |                  |       | Dine-In    |                  | vat Tax              |            |
| 5          |                  | _     |            |                  | 2 Select below optic | ns         |
|            |                  |       |            |                  | 4                    | SYN        |
| Comment    |                  | -     |            |                  |                      |            |
| _          |                  |       |            |                  |                      |            |
| Next       | Delete           |       |            |                  |                      |            |
|            |                  |       | Fini       | sh               |                      |            |
|            |                  |       |            |                  |                      |            |

In this section user can create Tax or can get it from server.

- ✓ Path :- Right menu  $\rightarrow$  Tax
- ✓ User can select Tax group like CGST, SGST, and IGST.
- ✓ After that user can give the TAX NAME.
- ✓ Tax can be in form of **percentage** or **fixed** type.
- $\checkmark$  User has to enter the value of the particular TAX.
- ✓ After tax creation, order type selection screen appears. Select the order type and press
- ✓ User selects the order type on which he/she wants to apply that tax and this tax on order type is used when user creates order and selects any order type from the POS screen and checkout.

Pegasus Document & Quality Management Tool

The contents of this document are proprietary to Pegasus Group of Companies, Unauthorized use, disclosure and reproduction are strictly prohibited. Page No: 19

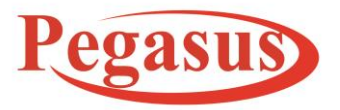

www.PegasusTech.net

Implementation Manual PHOMELLO TRIGGER POS GST BILLING POS SYSTEM ANDROID APP (PHU-S01 S02) v11.23 EN(Cloud Android App)

ISO 9001:2015

### **Implementation Manual (11.23)**

✓ User can also Sync Tax from Cloud.

### Contact

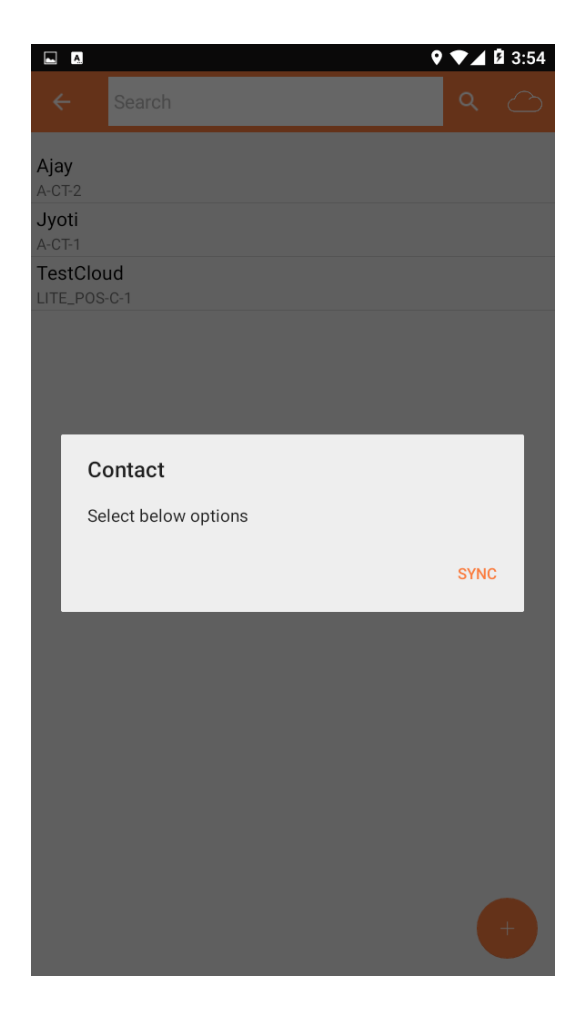

- A. In this user can create contact by clicking on "+" sign on the down right corner of the screen or can directly get from server.
- B. Path:- Left Menu  $\rightarrow$  Contact
- C. User Can Sync Contact from Cloud by clicking on Cloud Sync Button.

Pegasus Document & Quality Management Tool

The contents of this document are proprietary to Pegasus Group of Companies, Unauthorized use, disclosure and reproduction are strictly prohibited. Page No: 20

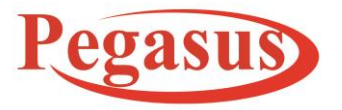

www.PegasusTech.net

Implementation Manual PHOMELLO TRIGGER POS GST BILLING POS SYSTEM ANDROID APP (PHU-S01 S02) v11.23 EN(Cloud Android App)

ISO 9001:2015

**Implementation Manual (11.23)** 

Item category

| 🖬 🔒 👼           |             | 👽 🖹 🔓 60% 2:2 | 5 PM |
|-----------------|-------------|---------------|------|
| ← It            | em Category |               |      |
|                 |             |               |      |
| Item Gro        | up Code     |               |      |
| Category        | Name        |               |      |
|                 |             |               |      |
|                 | Save        |               |      |
|                 |             |               |      |
|                 |             |               |      |
|                 |             |               |      |
|                 |             |               |      |
|                 |             |               |      |
|                 |             |               |      |
| $\triangleleft$ | 0           |               |      |

 $\checkmark$  In this section user can create item

category by clicking the + mark

button and adding manual data or

get from server by syncing from

cloud (optional) or import from CSV.

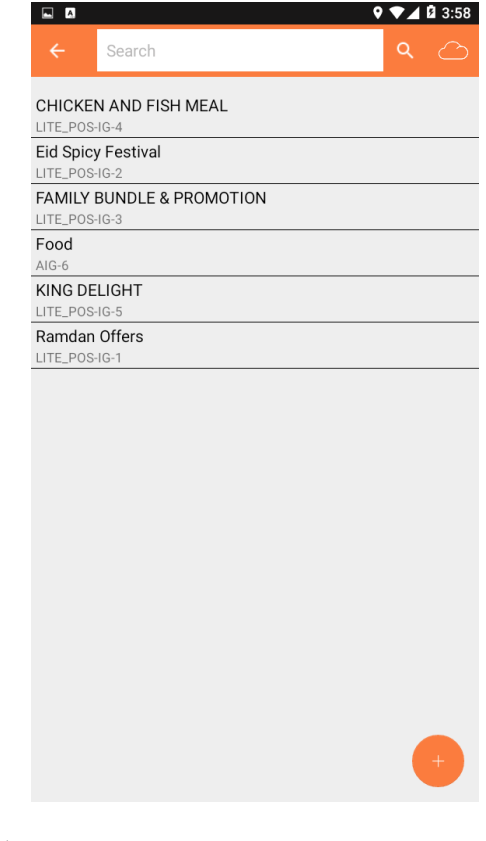

- ✓ These categories are shown in POS screen.
- ✓ Each of these categories contains list of items. i.e., it distributes the item listed under it.
- E.G. please click the link for samplehttp://74.208.235.72/litepos/index.php/customer/user\_men ual/download?id=2

Pegasus Document & Quality Management Tool

The contents of this document are proprietary to Pegasus Group of Companies, Unauthorized use, disclosure and reproduction are strictly prohibited. Page No: 21

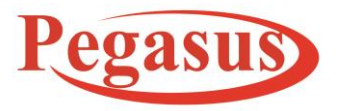

www.PegasusTech.net

Implementation Manual PHOMELLO TRIGGER POS GST BILLING POS SYSTEM ANDROID APP (PHU-S01 S02) v11.23 EN(Cloud Android App)

ISO 9001:2015

### **Implementation Manual (11.23)**

### Item

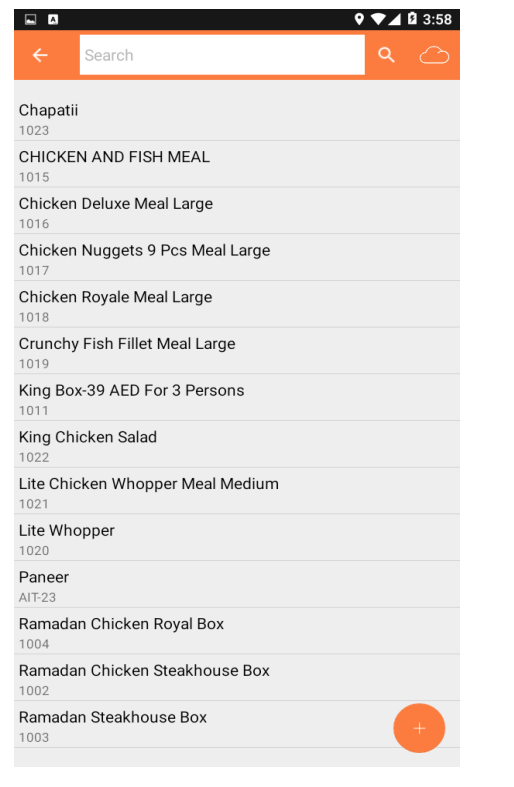

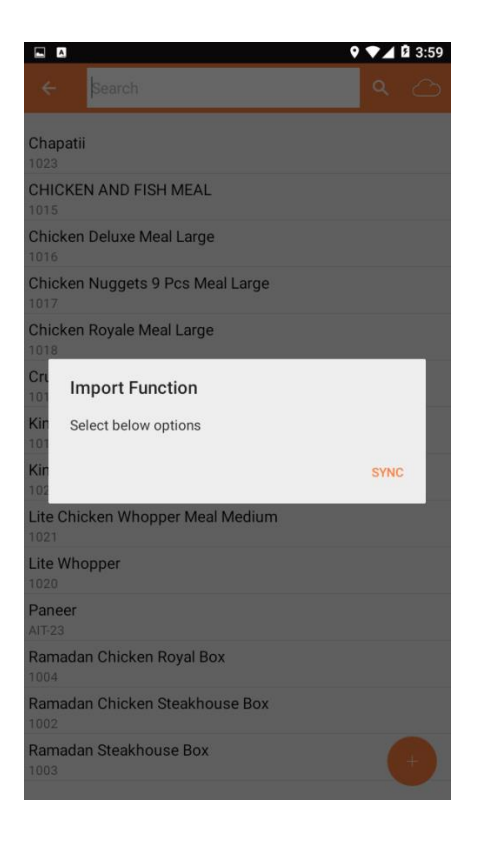

Pegasus Document & Quality Management Tool

The contents of this document are proprietary to Pegasus Group of Companies, Unauthorized use, disclosure and reproduction are strictly prohibited. Page No: **3** 

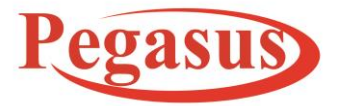

www.PegasusTech.net

Implementation Manual PHOMELLO TRIGGER POS GST BILLING POS SYSTEM ANDROID APP (PHU-S01 S02) v11.23 EN(Cloud Android App)

ISO 9001:2015

### **Implementation Manual (11.23)**

| A E 🛛 💎 🖌 🕯 1:23           | 🗳 🔒 🛱 🔍 💎 🗽 😼 60% 2:26 PM                                                                                      | 😌 🖹 📕 19% 12:54 PM  |
|----------------------------|----------------------------------------------------------------------------------------------------|---------------------|
| 🔶 Item Save 🤡              | the second second second second second second second second second second second second second second second s | ← Item              |
| Beverages *                |                                                                                                    | Ea 🗸                |
| Item Code (Auto Generated) | Item Name                                                                                                    | Description         |
| IsModifier                 |                                                                                                    | <u>F012</u>         |
|                            | SKU                                                                                                    | Cost Price          |
| Item Name (L)              | Barcode                                                                                                    | 33.33<br>Sale Price |
| SKU                        | HSN/SAC Code                                                                                                   | 33.33               |
| Barcode                    |                                                                                                    | Price including tax |
| HSN/SAC Code               | Item Type                                                                                                    |                     |
| Item Type                  | Select 👻                                                                                                    | Select Image        |
| GOODS *                    | Unit                                                                                                    |                     |
| Unit                       | Piece                                                                                                    | - <b>T</b> -        |
| PCS                        | - 60%                                                                                                    |                     |
| Cost Price *               | Description                                                                                                    | Next Delete         |
| Sale Price *               | Is Return Stockable                                                                                            |                     |
| Price including tax        | < ○ □                                                                                                    |                     |

- ✓ Path: Left menu → Item
- ✓ In this section, user creates the item by filling details of form.
- ✓ User can also get item List from server or import from CSV.
- In the item form if price included checkbox is checked while creating item then the selling price of that item will be shown after deducting tax (if any on that item) in POS Screen but original price will be shown in detailed view of item.
- $\checkmark$  In next screen, tax selection on item is done.

Pegasus Document & Quality Management Tool

The contents of this document are proprietary to Pegasus Group of Companies, Unauthorized use, disclosure and reproduction are strictly prohibited. Page No: 14

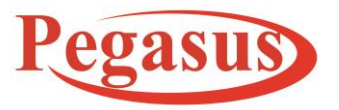

www.Peg as us Tech.net

Implementation Manual PHOMELLO TRIGGER POS GST BILLING POS SYSTEM ANDROID APP (PHU-S01 S02) v11.23 EN(Cloud Android App)

ISO 9001:2015

### ✓ After tax selection on item Modifier Selection list opened ▼⊿ 🛿 1:24 A 🗳 📖 A ▼⊿ 🛿 1:24 🛦 📟 🖬 🖪 **Item Modifier** Item Tax V Tax 2.5 Cheese Vat 5 Chilli Flakes Chilli Sauce Tomato Sauce Finish Finish

### **Implementation Manual (11.23)**

✓ User can also add item as modifier by clicking on checkbox and if checkbox is unchecked then there is list come for selecting modifier

Pegasus Document & Quality Management Tool

The contents of this document are proprietary to Pegasus Group of Companies, Unauthorized use, disclosure and reproduction are strictly prohibited. Page No: 15

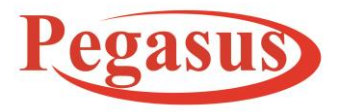

www.Peg as us Tech.net

Implementation Manual PHOMELLO TRIGGER POS GST BILLING POS SYSTEM ANDROID APP (PHU-S01 S02) v11.23 EN(Cloud Android App)

ISO 9001:2015

**Implementation Manual (11.23)** 

User

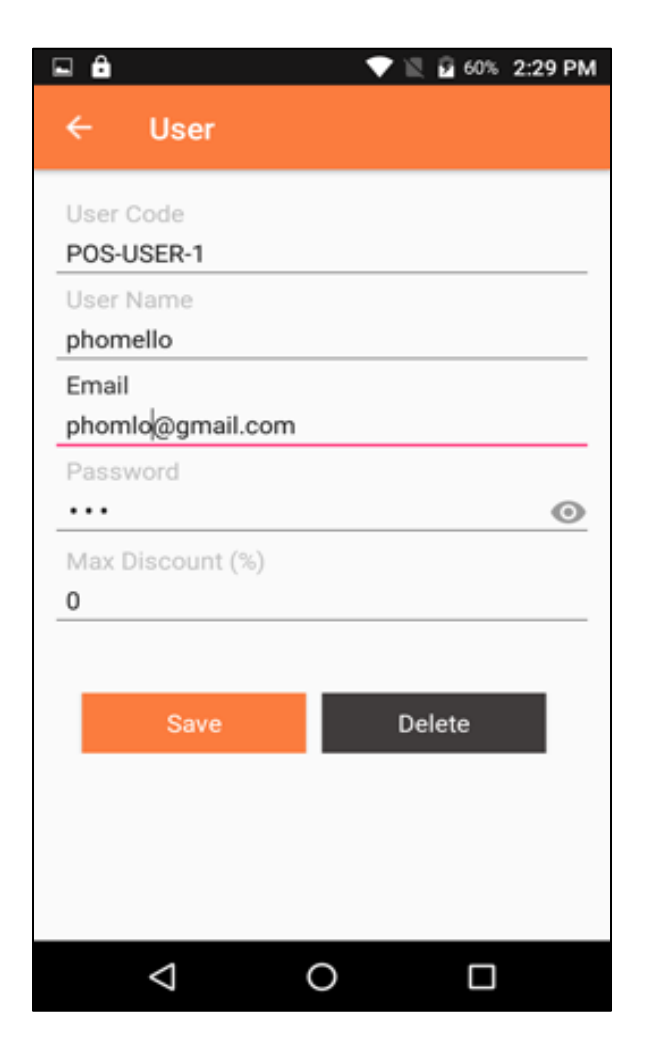

- A. Path: Right menu → User
- B. In this section by default one user is in list, i.e. the user itself.

Pegasus Document & Quality Management Tool

The contents of this document are proprietary to Pegasus Group of Companies, Unauthorized use, disclosure and reproduction are strictly prohibited. Page No: 16

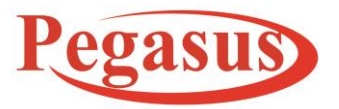

www.PegasusTech.net

Implementation Manual PHOMELLO TRIGGER POS GST BILLING POS SYSTEM ANDROID APP (PHU-S01 S02) v11.23 EN(Cloud Android App)

ISO 9001:2015

### **Implementation Manual (11.23)**

- C. User can also change his/her personal information and user permission.
- D. User can also create new users and set their Discount and credentials for login.

AFTER CREATING TAX, CONTACT, ITEM, ITEM CATEGORY, SAVE SETTINGS NOW USER CAN CREATE ORDER FROM POS SCREEN.

UNIT

| ← search Q △ | ← Unit       | ← search Q 🔿 |
|--------------|--------------|--------------|
| Piece        | Unit Name    | KG           |
|              | KG           | Piece        |
|              | Code<br>KG   | Plate        |
|              | Description  |              |
|              | per kilogram |              |
|              | Save         |              |
|              |              |              |
|              |              |              |
|              |              |              |
|              |              |              |
|              |              |              |
| •            |              | •            |

UNIT section: -

- Path: Right Menu  $\rightarrow$  UNIT.
- In this section user can add the unit according to their requirement of the items.
- To add new unit click on '+' button.
- Fill up all the details of Unit and press **SAVE** button.

Pegasus Document & Quality Management Tool

The contents of this document are proprietary to Pegasus Group of Companies, Unauthorized use, disclosure and reproduction are strictly prohibited. Page No: 17

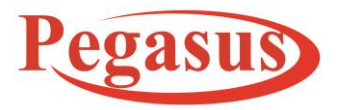

www.Peg as us Tech.net

Implementation Manual PHOMELLO TRIGGER POS GST BILLING POS SYSTEM ANDROID APP (PHU-S01 S02) v11.23 EN(Cloud Android App)

ISO 9001:2015

**Implementation Manual (11.23)** 

# **POS Screen**

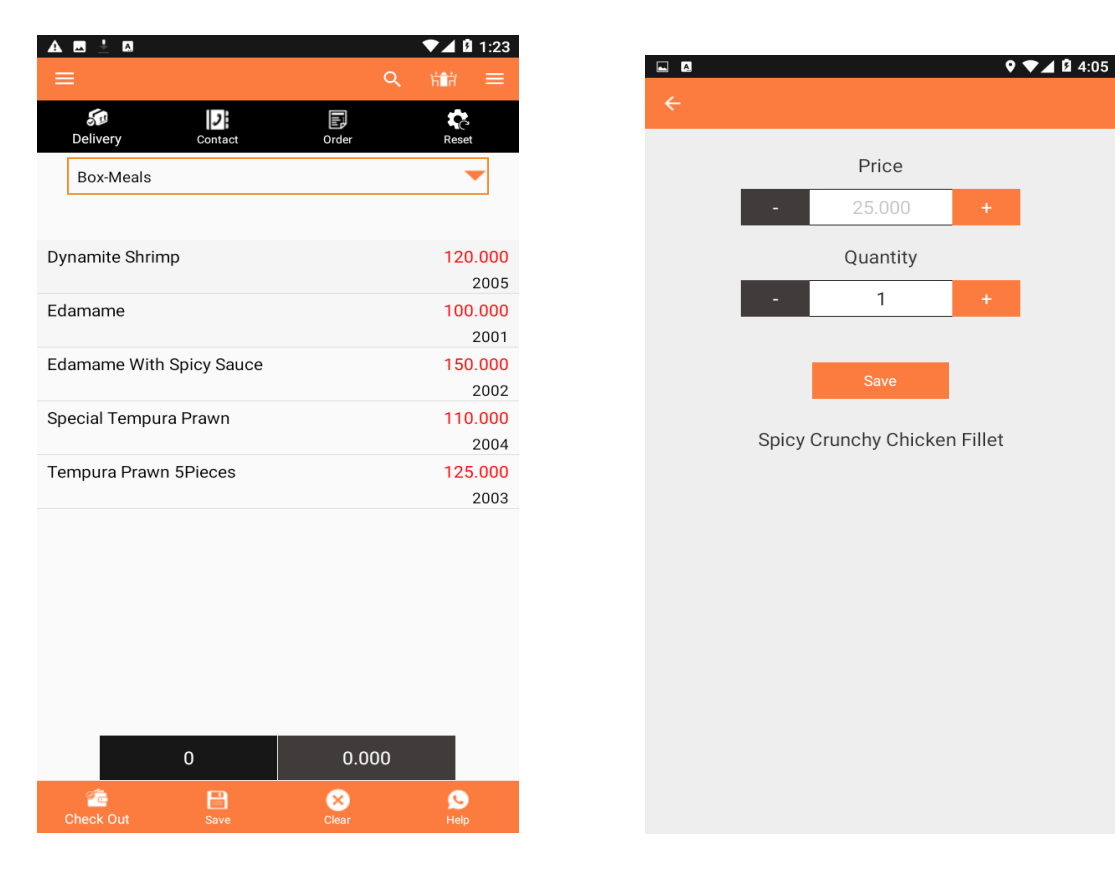

Pegasus Document & Quality Management Tool

The contents of this document are proprietary to Pegasus Group of Companies, Unauthorized use, disclosure and reproduction are strictly prohibited. Page No: 18

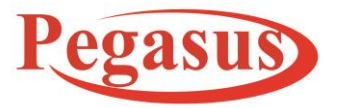

www.PegasusTech.net

Implementation Manual PHOMELLO TRIGGER POS GST BILLING POS SYSTEM ANDROID APP (PHU-S01 S02) v11.23 EN(Cloud Android App)

ISO 9001:2015

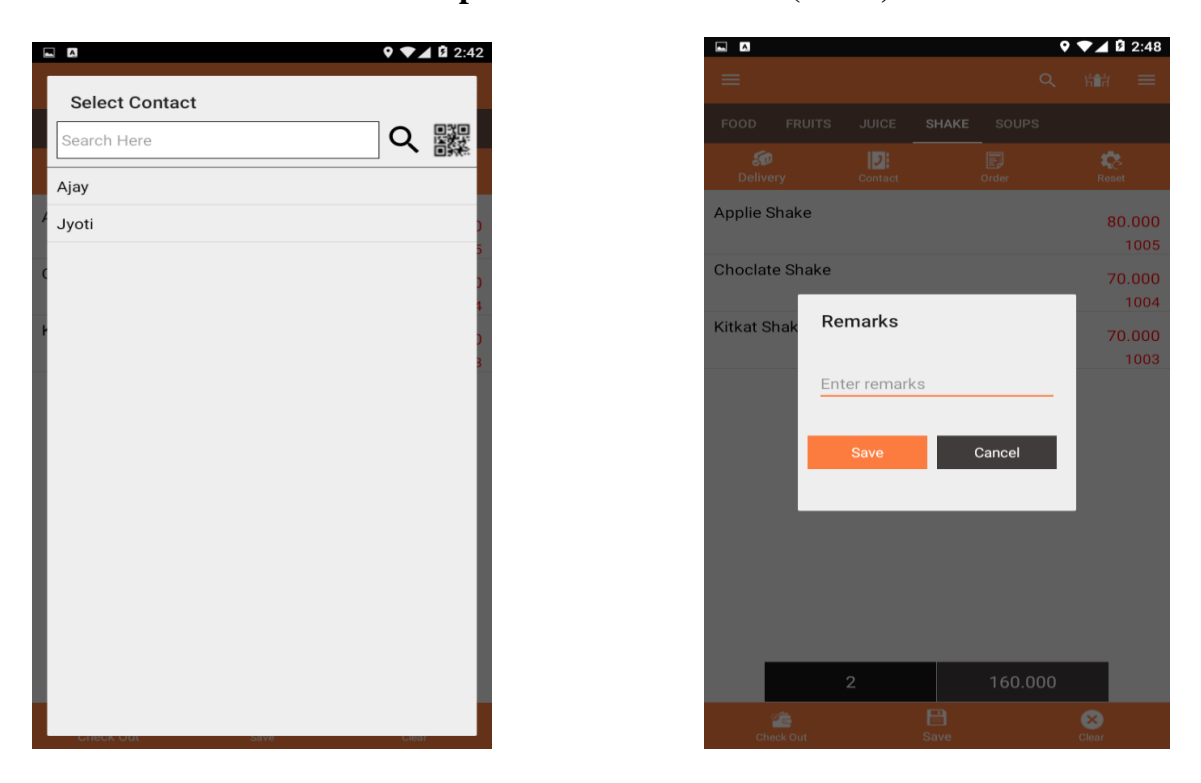

### **Implementation Manual (11.23)**

- ✓ This screen is for creating order for the customer.
- On clicking save button order is saved and text box is popped out to add remarks to the saved order.
- ✓ User can search item from search bar or can search by selecting item category.
- Clear button can clear newly created order But this clear button get disabled in edit mode.

Pegasus Document & Quality Management Tool

The contents of this document are proprietary to Pegasus Group of Companies, Unauthorized use, disclosure and reproduction are strictly prohibited. Page No: 19

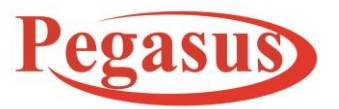

www.Peg as us Tech.net

Implementation Manual PHOMELLO TRIGGER POS GST BILLING POS SYSTEM ANDROID APP (PHU-S01 S02) v11.23 EN(Cloud Android App)

ISO 9001:2015

### **Implementation Manual (11.23)**

- ✓ On clicking the order button new screen will open to which has same functionality as POS screen where user can add item. For e.g. by attaching barcode scanner or manually.
- ✓ On long click on any item selection, it shows the price and quantity of that item currently in that order. User can also edit this quantity and price in the given dialog box and save for that order. (NOTE: This price change of item is applied only to that order).
- ✓ If is Kitchen Print on then on changing Price quantity screen if a item quantity is change or item delete then work as Void for kitchen print ; store in Void Table
- User can also apply tax on full order amount by selecting order type and taxes added to that order type will apply on that order amount at payment screen. This option is given because if user want to apply tax only on order and not to any other tax on item.
- ✓ If Contact is Taxable pay then only Customer pays Tax as this option is enabled from Contact Adding Screen.
- ✓ If contact is not taxable pay then he will not pay tax for invoice
- If Contact belongs from same state of company state then under taxable condition CGST
   AND SGST Tax applied to Customer.
- ✓ If Contact belongs from different state other than company state then under taxable condition IGST Tax applied.
- ✓ If No Contact selected then CGST AND SGST Tax applied.
- $\checkmark$  On checkout button, it gets to you to the payment screen.
- ✓ \*\*User can also book table for any order by clicking the table Button on top of screen and the list of table appears that are available with the User currently. \*\*

Pegasus Document & Quality Management Tool

The contents of this document are proprietary to Pegasus Group of Companies, Unauthorized use, disclosure and reproduction are strictly prohibited. Page No: 20

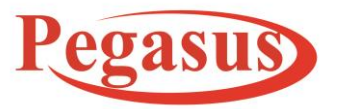

www.PegasusTech.net

Implementation Manual PHOMELLO TRIGGER POS GST BILLING POS SYSTEM ANDROID APP (PHU-S01 S02) v11.23 EN(Cloud Android App)

ISO 9001:2015

### **Implementation Manual (11.23)**

# Adding Modifier

- ✓ If user wants to add any modifier then On clicking item if is there any modifier with any item then an alert is opened to add modifier for creating invoice.
- $\checkmark$
- ✓ To get the Table List, User first have to create Zone and Table from Back office.
  - \*\* This only work for Cloud Mode only.

| Pegasus Apps                              | × 🔑 D      | ine-in Setting ×                  | +             |            |             |                                                                      | - 0                  | ×    |
|-------------------------------------------|------------|-----------------------------------|---------------|------------|-------------|----------------------------------------------------------------------|----------------------|------|
| $\leftarrow$ $\rightarrow$ C A Not secure | pegasustel | k.com/trigger-pos-ar/customer/dir | ne_in_setting |            |             |                                                                      | ☆ 🦻                  | ÷    |
|                                           | =          |                                   |               |            |             | 🤓 Welcome Jyoti Rajwaniya                                            | English              | × 1  |
|                                           | Dine       | -in Setting Control Panel         |               |            |             | 🚳 Home                                                               | > Dine-in Set        | ting |
|                                           | Zone       |                                   |               |            |             |                                                                      |                      | - 1  |
| 월 Dashboard                               | Add        | Zone Update Zone                  |               |            |             |                                                                      |                      | - 1  |
| 📽 System 🗸 🗸                              |            |                                   |               |            |             |                                                                      |                      |      |
|                                           |            |                                   |               |            |             |                                                                      |                      |      |
|                                           | Table      | S                                 |               |            |             |                                                                      |                      | - 1  |
| O Dine-in Setting                         | Add Ta     | ble 🗘 🔍                           |               |            |             |                                                                      |                      |      |
| 🛢 Masters 🗸                               | Show 1     | L0 rows                           |               |            |             |                                                                      |                      | - 1  |
| S Inventory <                             |            | Table Name 🖴                      | Zone 🖴        | Location 🖴 | Is Active 斗 | Modified Date                                                        | Action               |      |
| 🚔 Sales 🛛 <                               |            | Table-10                          | Zone-1        | Location1  | Yes         | 28-01-2021 04:00 AM                                                  | 1                    |      |
| Accounts <                                | 0          | Table-9                           | Zone-1        | Location1  | Yes         | 28-01-2021 04:00 AM                                                  |                      |      |
| Reports <                                 |            | Table-8                           | Zone-1        | Location1  | Yes         | 28-01-2021 04:00 AM                                                  | /                    |      |
| Support <                                 |            | Table-7                           | Zone-1        | Location1  | Yes         | Activate Windows<br>8-01-2021 01:21 AM<br>Go to Settings to activate | Vindows.             |      |
|                                           |            | Table-6                           | Zone-1        | Location1  | Yes         | 28-01-2021 01:21 AM                                                  |                      | •    |
| H $\mathcal{P}$ Type here to search       |            | O Ħ                               | 🤨 😒 🗖         | o 👱 💿 🚺    |             | ^ 🕸 🝖 <i>(</i> (;                                                    | 12:59 PM<br>2/2/2021 | 1    |

✓ Now sync Data from All sync Button or Sync Table

Pegasus Document & Quality Management Tool

The contents of this document are proprietary to Pegasus Group of Companies, Unauthorized use, disclosure and reproduction are strictly prohibited. Page No: 21

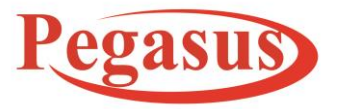

www.Peg as us Tech.net

Implementation Manual PHOMELLO TRIGGER POS GST BILLING POS SYSTEM ANDROID APP (PHU-S01 S02) v11.23 EN(Cloud Android App)

ISO 9001:2015

### **Implementation Manual (11.23)**

| 🖬 🖞 🗖 煮 🖨 🏺 | ж 👽 🖹 🛿 1:09 рм |
|-------------|-----------------|
| ← Database  |                 |
|             |                 |
|             |                 |
| Back Up     | Initialize      |
|             |                 |
|             |                 |
| Push orders | Sync Table      |
|             |                 |
|             |                 |
| All Dat     | ta Sync         |
|             |                 |
|             |                 |
|             |                 |
|             |                 |
|             |                 |
|             |                 |
|             |                 |
|             |                 |
|             |                 |
|             |                 |
|             |                 |
|             |                 |
|             |                 |
|             | 0               |
|             |                 |

Pegasus Document & Quality Management Tool

The contents of this document are proprietary to Pegasus Group of Companies, Unauthorized use, disclosure and reproduction are strictly prohibited. Page No: 22

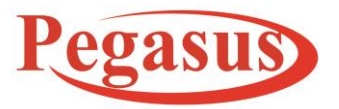

www.PegasusTech.net

Implementation Manual PHOMELLO TRIGGER POS GST BILLING POS SYSTEM ANDROID APP (PHU-S01 S02) v11.23 EN(Cloud Android App)

ISO 9001:2015

### **Implementation Manual (11.23)**

- ✓ Table Mode can only be work On Dine In Order Type Mode . For Dine In Mode a user first have to book table to proceed Order.
- $\checkmark$  A user can book table by onClicking Table icon
- $\checkmark$  A order with Save shows Booked. Here in below Screen Table -2 is booked.

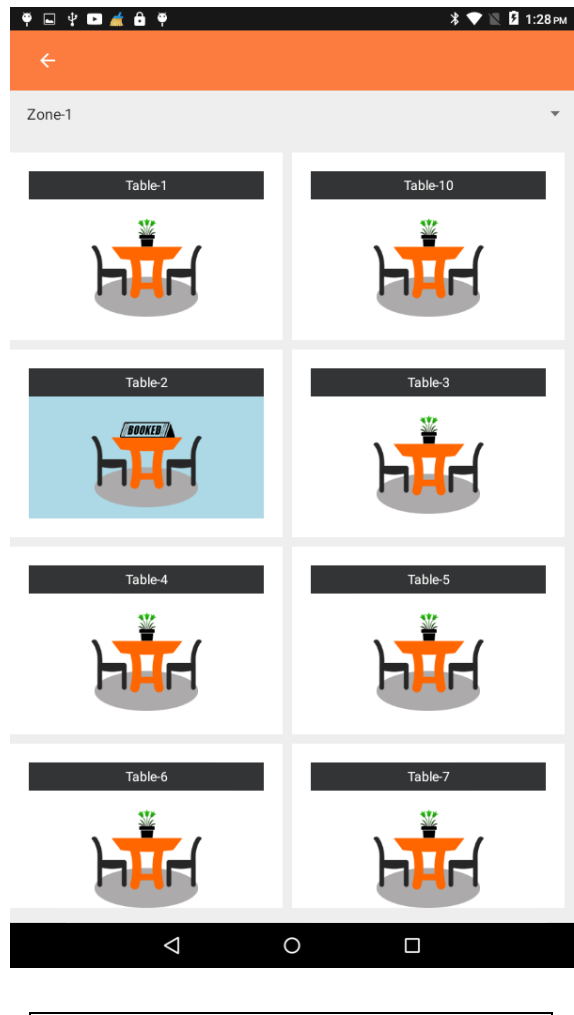

Pegasus Document & Quality Management Tool

The contents of this document are proprietary to Pegasus Group of Companies, Unauthorized use, disclosure and reproduction are strictly prohibited. Page No: 23

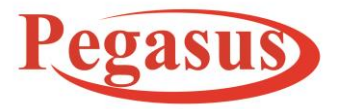

www.Peg as us Tech.net

Implementation Manual PHOMELLO TRIGGER POS GST BILLING POS SYSTEM ANDROID APP (PHU-S01 S02) v11.23 EN(Cloud Android App)

ISO 9001:2015

### **Implementation Manual (11.23)**

### **Order Screen**

Items with modifier list. List having with different color are modifier.

| 4:52 🛍 🖩 m 😶                      | 🗭 ¥ł LTET ↓ III 60% 着 |
|-----------------------------------|-----------------------|
| ← Search Here                     | +                     |
| Scan Barcode Her                  | e                     |
| <b>oregano * 1</b><br>80.000      | 80.000                |
| <b>Steam Rice * 1</b><br>140.000  | 140.000               |
| <b>Sandwich * 1</b><br>70.000     | 70.000                |
| <b>Cheese * 1</b><br>70.000       | 70.000                |
| Edamame Salad * 1<br>85.000       | 85.000                |
| Butter Chicken * 1<br>1200.000    | 1200.000              |
| <b>Cheese * 1</b><br>70.000       | 70.000                |
| Chilli Flakes * 1<br>10.000       | 10.000                |
| <b>Diwaneya Box * 1</b><br>50.000 | 50.000                |
|                                   |                       |
|                                   |                       |
| 9                                 | 1775.000              |
| é 🗎                               | × S<br>Help           |

- ✓ Here you can add items from search bar.
- ✓ You can also scan barcode and add item.

Pegasus Document & Quality Management Tool

The contents of this document are proprietary to Pegasus Group of Companies, Unauthorized use, disclosure and reproduction are strictly prohibited. Page No: 24

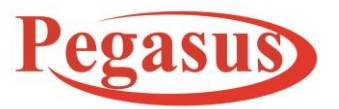

www.PegasusTech.net

Implementation Manual PHOMELLO TRIGGER POS GST BILLING POS SYSTEM ANDROID APP (PHU-S01 S02) v11.23 EN(Cloud Android App)

ISO 9001:2015

### **Implementation Manual (11.23)**

- ✓ If Scan Barcode length is between the range 12-13 it will get from Api and work according to defined length and weight of item code and price defined according to weight of item.
- ✓ On long click press on any item in the Item list, it shows the price and quantity of that item in that order. User can also edit this quantity and price in this dialog box and save for that particular order.
- ✓ Here save checkout and clear button performs same activity as the POS screen does.

Pegasus Document & Quality Management Tool

The contents of this document are proprietary to Pegasus Group of Companies, Unauthorized use, disclosure and reproduction are strictly prohibited. Page No: 25

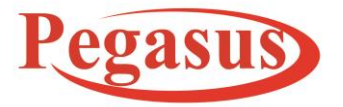

**Payment Screen** 

# Pegasus Turnkey Solution OPC Pvt. Ltd.

www.PegasusTech.net

Implementation Manual PHOMELLO TRIGGER POS GST BILLING POS SYSTEM ANDROID APP (PHU-S01 S02) v11.23 EN(Cloud Android App)

ISO 9001:2015

### **Implementation Manual (11.23)**

|                 |          |        | Q ▼⊿ 🛿 2:5 |
|-----------------|----------|--------|------------|
| Pa              | ymen     | t      | Checkout 🤇 |
|                 |          | 60.000 |            |
|                 | 2        | 28.800 |            |
| ount            | -        |        | Р          |
|                 | (        | 0.000  |            |
| m               | ount     | 88.800 |            |
| mer             | t Method |        |            |
| SH              |          |        | *          |
| der             |          | 88.800 |            |
|                 |          |        |            |
|                 | Cł       | eckout | Split      |
|                 |          |        |            |
| ip <sup>.</sup> | ion      |        |            |
| ma              | bile num | ber    |            |
| et Ci           | ıstomer  |        |            |
|                 |          |        |            |

- ✓ Here user can add any discount if want in percentage form to apply on order but for that discount, user need to set maximum discount in User page(option available at navigation menu)
- $\checkmark$  The user can select payment mode either cash or card etc.
- ✓ On filling the tender, it shows the remaining change amount which need to be given to customer.
- ✓ On change click, the applied discount and amount is saved to database, and order created successfully.

Pegasus Document & Quality Management Tool

The contents of this document are proprietary to Pegasus Group of Companies, Unauthorized use, disclosure and reproduction are strictly prohibited. Page No: 26

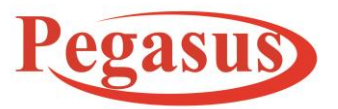

www.PegasusTech.net

Implementation Manual PHOMELLO TRIGGER POS GST BILLING POS SYSTEM ANDROID APP (PHU-S01 S02) v11.23 EN(Cloud Android App)

ISO 9001:2015

### **Implementation Manual (11.23)**

- ✓ In description user can enter reference to invoice like "customer name"
- ✓ If whatsApp Share from Setting Enabled then Option asked at time of checkout for File Share.
- ✓ If is Kitchen Print from Settings Enabled then at checkout time According to category IP define in ItemGroup.
- Next screen shows the detailed view of that order .You can take print of the order and email is send to contact (if selected by user in POS screen when making order) on click of "close" button click and user go back to main POS screen for creating another new order.

Pegasus Document & Quality Management Tool

The contents of this document are proprietary to Pegasus Group of Companies, Unauthorized use, disclosure and reproduction are strictly prohibited. Page No: 27

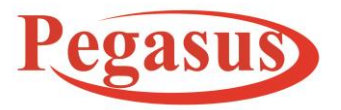

www.Peg as us Tech.net

Implementation Manual PHOMELLO TRIGGER POS GST BILLING POS SYSTEM ANDROID APP (PHU-S01 S02) v11.23 EN(Cloud Android App)

ISO 9001:2015

# Implementation Manual (11.23)

| A.                         |   |                 | � ♥⊿ 🛿 3:25 |
|----------------------------|---|-----------------|-------------|
| ← Accounts                 |   |                 |             |
| Customer Code              | : | TRRIGER_POS-C-1 |             |
| Customer Name              | : | Ajay            |             |
| Customer Server<br>Balance | : | 80.000          | DR          |
| Customer Local<br>Balance  | : | 0.000           |             |
| Total                      | : | 80.000          | DR          |
| Payment Mode               | : | CASH            | Ψ.          |
| Paid Amount                | : | 20.000          |             |
| Narration                  | : | Test            |             |
|                            |   | Paid            |             |

ized use, disclosure and

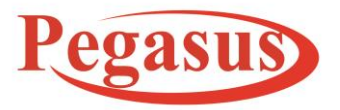

www.Peg as us Tech.net

Implementation Manual PHOMELLO TRIGGER POS GST BILLING POS SYSTEM ANDROID APP (PHU-S01 S02) v11.23 EN(Cloud Android App)

ISO 9001:2015

**Implementation Manual (11.23)** 

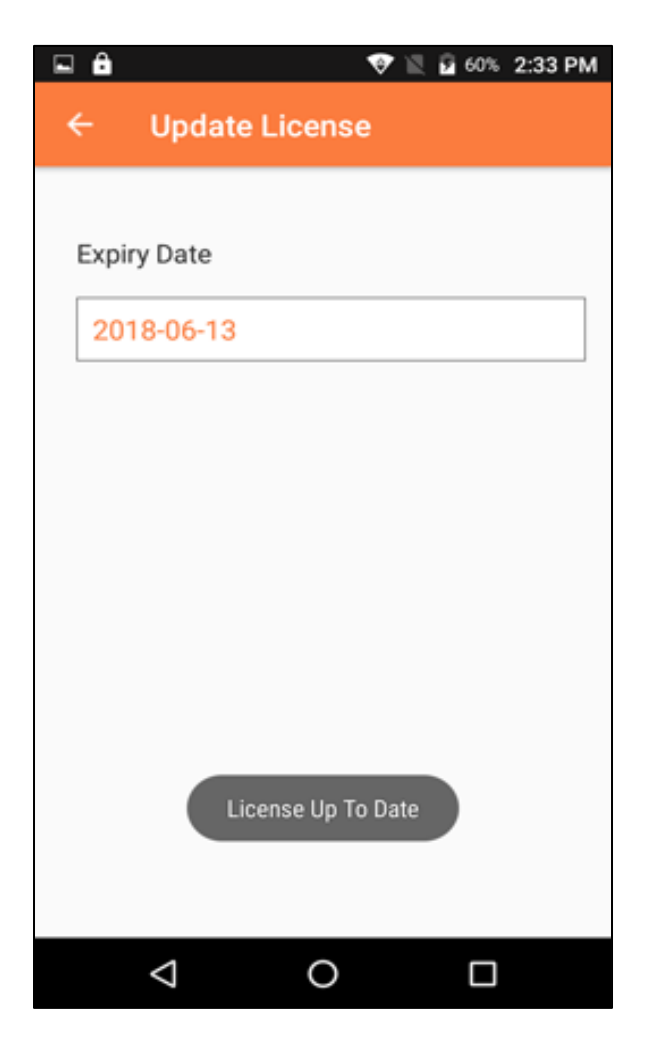

In this section user can see the last updated license.

Pegasus Document & Quality Management Tool

The contents of this document are proprietary to Pegasus Group of Companies, Unauthorized use, disclosure and reproduction are strictly prohibited. Page No: 29

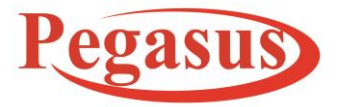

www.Peg as us Tech.net

Implementation Manual PHOMELLO TRIGGER POS GST BILLING POS SYSTEM ANDROID APP (PHU-S01 S02) v11.23 EN(Cloud Android App)

ISO 9001:2015

### **Implementation Manual (11.23)**

### Manager

|   |                 | 🔶 🕅 🖉              | 2 60% 2:33 PN |
|---|-----------------|--------------------|---------------|
| ÷ | Manag           | jer                |               |
|   |                 | Opening<br>Balance |               |
|   |                 | Expenses           |               |
|   |                 | X-Z                |               |
|   |                 |                    |               |
|   |                 |                    |               |
|   | $\triangleleft$ | 0                  |               |

| 🖬 🏛             |             | - 💎 🕅 🔂 60 | % 2:33 PM |
|-----------------|-------------|------------|-----------|
| ← ot            | pening Bala | nce        |           |
| Opening<br>5000 | Balance     |            |           |
|                 | Sav         | e          |           |
|                 |             |            |           |
| 1               | 2           | 3          | -         |
| 4               | 5           | 6          | ,         |
| 7               | 8           | 9          | ×         |
|                 | 0           |            | Ø         |
| $\nabla$        | 0           | C          |           |

Pegasus Document & Quality Management Tool

The contents of this document are proprietary to Pegasus Group of Companies, Unauthorized use, disclosure and reproduction are strictly prohibited. Page No: **30** 

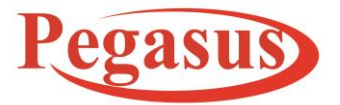

www.Peg as us Tech.net

Implementation Manual PHOMELLO TRIGGER POS GST BILLING POS SYSTEM ANDROID APP (PHU-S01 S02) v11.23 EN(Cloud Android App)

ISO 9001:2015

| <b>1</b> 3:00 |                                                        | ♀ ▼⊿ ₿       |
|---------------|--------------------------------------------------------|--------------|
|               | ← x-z                                                  |              |
|               | Opening Balance                                        | 0.0          |
|               | Expenses -                                             |              |
|               | Cash +                                                 | 3            |
| e             | Account (Cash) +                                       | 0.           |
|               | Return (Cash) -                                        | 0.0          |
|               | Net Cash                                               | 30.750 (KV   |
|               | Sales D<br>Total Sales : 30.750 (KWD)<br>CASH : 30.750 | etail        |
|               | Sales Re                                               | turn         |
|               | Cash -                                                 | 0.0          |
|               | Credit Amount                                          | 0.0          |
|               | Total Return                                           | 0.0          |
|               | Return Post                                            | Post         |
|               | Evenence Driet                                         | Print X to 7 |

### **Implementation Manual (11.23)**

It has three sections,

- A. Opening Balance: User can enter the opening balance which user has while opening their business.
- B. Expenses: User can add the expenses and can also see the list of the added expenses he made during the day.

Pegasus Document & Quality Management Tool

The contents of this document are proprietary to Pegasus Group of Companies, Unauthorized use, disclosure and reproduction are strictly prohibited. Page No: **31** 

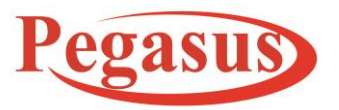

www.PegasusTech.net

Implementation Manual PHOMELLO TRIGGER POS GST BILLING POS SYSTEM ANDROID APP (PHU-S01 S02) v11.23 EN(Cloud Android App)

ISO 9001:2015

### **Implementation Manual (11.23)**

- C. X to Z: In this section user can see the total balance, i.e. the cash generated from orders, expenses made during the day after entering the opening balance, and the opening balance of the business. The Last amount shows on closing day.
- D. Post button: Post click will post all orders, expenses, opening balance to the server.
- E. Expenses print: It will print your expenses and same way will post the entries to the server.
- F. Return Post : It will Post all your Pending Returns to the server.

Pegasus Document & Quality Management Tool

The contents of this document are proprietary to Pegasus Group of Companies, Unauthorized use, disclosure and reproduction are strictly prohibited. Page No: **32** 

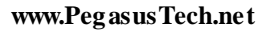

Implementation Manual PHOMELLO TRIGGER POS GST BILLING POS SYSTEM ANDROID APP (PHU-S01 S02) v11.23 EN(Cloud Android App)

ISO 9001:2015

**Implementation Manual (11.23)** 

Pegasus Document & Quality Management Tool

The contents of this document are proprietary to Pegasus Group of Companies, Unauthorized use, disclosure and reproduction are strictly prohibited. Page No: **33** 

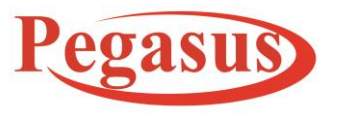

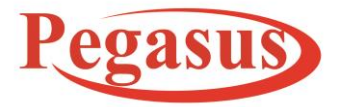

Receipt

# Pegasus Turnkey Solution OPC Pvt. Ltd.

www.Peg as us Tech.net

Implementation Manual PHOMELLO TRIGGER POS GST BILLING POS SYSTEM ANDROID APP (PHU-S01 S02) v11.23 EN(Cloud Android App)

ISO 9001:2015

### **Implementation Manual (11.23)**

| <b>♀ ▼⊿ </b> 3:0 | 4 | ۵                                      |
|------------------|---|----------------------------------------|
|                  |   |                                        |
|                  |   |                                        |
|                  |   |                                        |
|                  |   |                                        |
|                  |   |                                        |
|                  |   |                                        |
|                  |   | Cancel Orders                          |
|                  |   | Are you sure you want to Cancel Order? |
|                  |   | NO                                     |
|                  |   |                                        |
|                  |   |                                        |
|                  |   |                                        |
|                  |   |                                        |
| 377.600 (2)      |   | 2020-06-17                             |
|                  |   | A-3                                    |
|                  |   | 188.800                                |

Pegasus Document & Quality Management Tool

The contents of this document are proprietary to Pegasus Group of Companies, Unauthorized use, disclosure and reproduction are strictly prohibited. Page No: **34** 

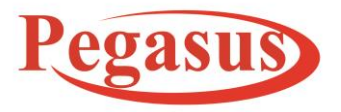

www.PegasusTech.net

Implementation Manual PHOMELLO TRIGGER POS GST BILLING POS SYSTEM ANDROID APP (PHU-S01 S02) v11.23 EN(Cloud Android App)

ISO 9001:2015

### **Implementation Manual (11.23)**

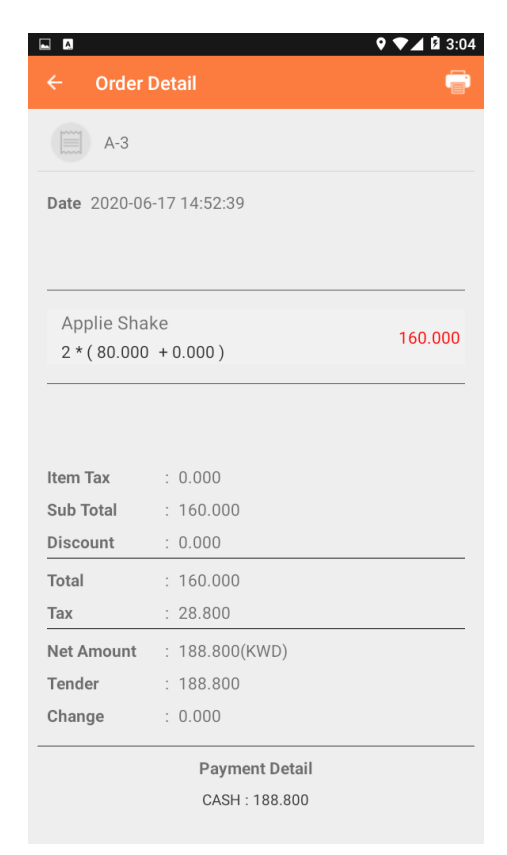

Orders that are save, close or cancel is been listed. on click of open orders, it shows the detailed view of the order taxation, item list in that order and discount on that order.

On Long click only saved order can be edited and closed order cannot be edited,

Pegasus Document & Quality Management Tool

The contents of this document are proprietary to Pegasus Group of Companies, Unauthorized use, disclosure and reproduction are strictly prohibited. Page No: **35** 

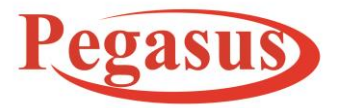

www.PegasusTech.net

Implementation Manual PHOMELLO TRIGGER POS GST BILLING POS SYSTEM ANDROID APP (PHU-S01 S02) v11.23 EN(Cloud Android App)

ISO 9001:2015

### **Implementation Manual (11.23)**

# Image: Second Second Seco

| <ul> <li>■ Q ▼ ▲ Q 3:10</li> <li>← Report</li> </ul> |
|------------------------------------------------------|
| Indister Report                                      |
| Item Report                                          |
| Contact Report                                       |
| Tax Report                                           |
| Item Tax Report                                      |
| Order Tax Report                                     |
| User Report                                          |
| GST Report                                           |
| Order Header Report                                  |
| Order Item Report                                    |
| VAT Report                                           |
| Order Header Report                                  |
| Order Item Report                                    |

### > Summary Reports: It consists of the following

- **Daily sales Report**: It list out the daily total number of close order and their detail of total amount, tax, discount, and total invoice. It basically created to see the day to day orders generated
- Monthly sales report: User can see report on monthly basis
- **Sales by Item Group Report**: It generates the reports of item group and the total amount and the profit earned on that particular Item Group.
- **Sales by Item Report**: It generates the reports of item and the total amount and the profit earned on that particular Item.
- **Delivery Report:** It generates the report of the item and the total amount and the profit earned on that particular Item which are delivered.

Pegasus Document & Quality Management Tool

The contents of this document are proprietary to Pegasus Group of Companies, Unauthorized use, disclosure and reproduction are strictly prohibited. Page No: **36** 

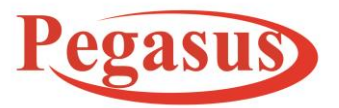

www.Peg as us Tech.net

Implementation Manual PHOMELLO TRIGGER POS GST BILLING POS SYSTEM ANDROID APP (PHU-S01 S02) v11.23 EN(Cloud Android App)

ISO 9001:2015

### **Implementation Manual (11.23)**

• **Item Profit Report:** It generates the report of the item with their net profit.

| ←                  | Report Viewer |               |            |            |          |            |                   |
|--------------------|---------------|---------------|------------|------------|----------|------------|-------------------|
| Item Profit Report |               |               |            |            |          |            |                   |
| SRNO               | ltem Code     | ltem Name     | Cost Price | Sale Price | Quantity | Net Profit | Net Profit<br>Per |
| 1                  | IT-7          | COLD COFFEE   | 800.00     | 1371.43    | 8        | 571.43     | 71.429            |
| 2                  | IT-3          | COMBO MEAL    | 800.00     | 1142.86    | 4        | 342.86     | 42.857            |
| З                  | IT-6          | PANEER CHILLI | 300.00     | 419.05     | 2        | 119.05     | 39.6827           |
| 4                  | IT-5          | TOMATO SOUP   | 360.00     | 476.19     | 2        | 116.19     | 32.275            |
|                    |               |               | 2260.00    | 3409.53    | 16       | 1149.53    | 50.864            |

### > Header Reports: It consists of the following

- **Order Header**: It shows the list of order header. Their details of amount, tax and grand total.
- **Cancel order Report:** It shows the list of cancel order.
- Order Payment Report: It shows the list of order payment..

### > Accounts Reports: It consists of the following

• **Zero Report**: It shows the z close entries that are posted to server or currently available with the application.

### Master Report: It consist of the following

- Item Group Report: It shows the item group code and the item group name.
- Item Report: It generates report showing the detail of each item.

Pegasus Document & Quality Management Tool

The contents of this document are proprietary to Pegasus Group of Companies, Unauthorized use, disclosure and reproduction are strictly prohibited. Page No: 37

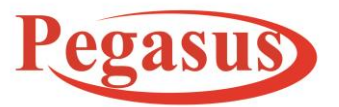

www.Peg as us Tech.net

Implementation Manual PHOMELLO TRIGGER POS GST BILLING POS SYSTEM ANDROID APP (PHU-S01 S02) v11.23 EN(Cloud Android App)

ISO 9001:2015

### **Implementation Manual (11.23)**

- **Contact Group Report:** It generates report on the detail of the contact group.
- **Contact Report:** It generates report on the detail of the contacts.
- **Tax Report:** It generates report on the detail of the all listed TAX.
- **Item Tax Report:** It generates report on the detail of the all TAX applied on the particular item.
- Order Tax Report: It generates report on the detail that which TAX is applied on which ORDER TYPE.
- User report: It shows the details of the USER listed in the system.
- ➢ GST Report: It consist of the following
  - Order Header Report: It shows the summarized report on the GST type applied on every order.
  - Order Item Report: It shows the detailed report on the GST type applied on every item.
- > VAT Report : It consist of the following
  - Order Header Report: It shows the summarized report on the VAT type applied on every order.
  - Order Item Report: It shows the detailed report on the VAT type applied on every item.

Pegasus Document & Quality Management Tool

The contents of this document are proprietary to Pegasus Group of Companies, Unauthorized use, disclosure and reproduction are strictly prohibited. Page No: **38** 

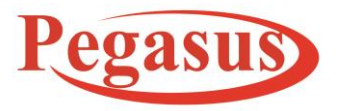

www.Peg as us Tech.net

Implementation Manual PHOMELLO TRIGGER POS GST BILLING POS SYSTEM ANDROID APP (PHU-S01 S02) v11.23 EN(Cloud Android App)

ISO 9001:2015

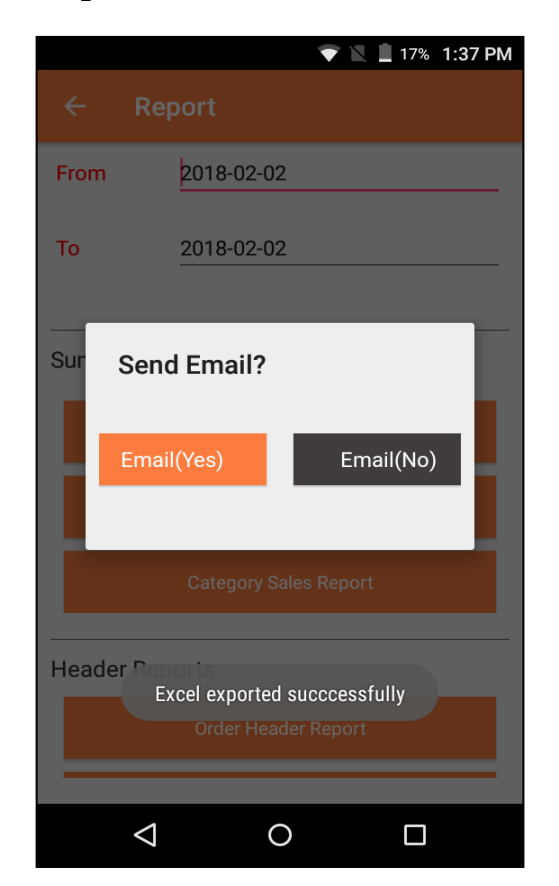

### **Implementation Manual (11.23)**

Note – On report selection, report will be exported in excel format and dialogue will appear where user can send excel file on the mail, if email is configure in settings.

The contents of this document are proprietary to Pegasus Group of Companies, Unauthorized use, disclosure and reproduction are strictly prohibited. Page No: **39** 

Pegasus Document & Quality Management Tool

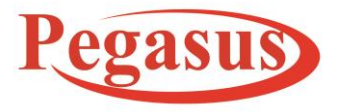

www.Peg as us Tech.net

Implementation Manual PHOMELLO TRIGGER POS GST BILLING POS SYSTEM ANDROID APP (PHU-S01 S02) v11.23 EN(Cloud Android App)

ISO 9001:2015

**Implementation Manual (11.23)** 

# Database

|   |             | <b>9</b> 🗣   | ⊿ 월 5:45 |
|---|-------------|--------------|----------|
| ÷ | Database    |              |          |
|   |             |              |          |
|   | Back Up     | Initialize   |          |
|   | Push orders | Import Table |          |
|   | All Dat     | a Sync       |          |
|   |             |              |          |

In this section User have five options:

Pegasus Document & Quality Management Tool

The contents of this document are proprietary to Pegasus Group of Companies, Unauthorized use, disclosure and reproduction are strictly prohibited. Page No: 40

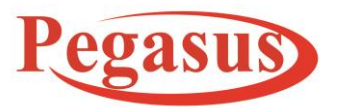

www.PegasusTech.net

Implementation Manual PHOMELLO TRIGGER POS GST BILLING POS SYSTEM ANDROID APP (PHU-S01 S02) v11.23 EN(Cloud Android App)

ISO 9001:2015

### **Implementation Manual (11.23)**

- **A. Backup:** User can take back up of the database and that is saved in my directory of the device.
- B. Initialize : It drop all the tables of Trigger POS Database
- **C.** Push Orders: User can push orders to the server that is stored locally in database.
- **D. Import Table:** User can import table from CSV. Those are used in POs screen while making order.
- E. All Data Sync: It sync Payment, Item group, Item, Contact, User, Tax and Unit Api from server.

Pegasus Document & Quality Management Tool

The contents of this document are proprietary to Pegasus Group of Companies, Unauthorized use, disclosure and reproduction are strictly prohibited. Page No: **41** 

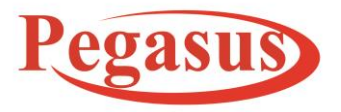

www.Peg as us Tech.net

Implementation Manual PHOMELLO TRIGGER POS GST BILLING POS SYSTEM ANDROID APP (PHU-S01 S02) v11.23 EN(Cloud Android App)

ISO 9001:2015

**Implementation Manual (11.23)** 

### Account

| •                          |   |                 | <b>♀ ▼⊿ </b> 3:25 |
|----------------------------|---|-----------------|-------------------|
| ← Accounts                 |   |                 |                   |
| Customer Code              | : | TRRIGER_POS-C-1 |                   |
| Customer Name              | : | Ajay            |                   |
| Customer Server<br>Balance | : | 80.000          | DR                |
| Customer Local<br>Balance  | : | 0.000           |                   |
| Total                      | : | 80.000          | DR                |
| Payment Mode               | : | CASH            | ~                 |
| Paid Amount                | : | 20.000          |                   |
| Narration                  | : | Test            |                   |
|                            |   |                 |                   |
|                            |   | Paid            |                   |
|                            |   |                 |                   |
|                            |   |                 |                   |
|                            |   |                 |                   |
|                            |   |                 |                   |
|                            |   |                 |                   |
|                            |   |                 |                   |
|                            |   |                 |                   |
|                            |   |                 |                   |
|                            |   |                 |                   |

In this section

- Path: Left Menu → Accounts
- Every customer's account is maintained.
- Thi/ section maintains Customer's server balance and local balance.
- Payment mode can be selected for customer

Pegasus Document & Quality Management Tool

The contents of this document are proprietary to Pegasus Group of Companies, Unauthorized use, disclosure and reproduction are strictly prohibited. Page No: 42

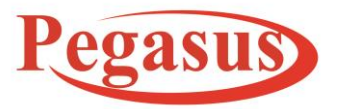

www.Peg as us Tech.net

Implementation Manual PHOMELLO TRIGGER POS GST BILLING POS SYSTEM ANDROID APP (PHU-S01 S02) v11.23 EN(Cloud Android App)

ISO 9001:2015

# **Implementation Manual (11.23)**

• User after entering the PAID Amount will click on 'Paid button' and it will update the Customer's balance.

### Return

|   | <b>♀ ▼⊿</b> 🛚 4:31 |
|---|--------------------|
| ÷ | Return Option      |
|   |                    |
|   | Customer Return    |
|   | Invoice Paturn     |
|   |                    |
|   |                    |
|   |                    |
|   |                    |
|   |                    |
|   |                    |
|   |                    |
|   |                    |
|   |                    |
|   |                    |
|   |                    |
|   |                    |
|   |                    |
|   |                    |
|   |                    |

Pegasus Document & Quality Management Tool

The contents of this document are proprietary to Pegasus Group of Companies, Unauthorized use, disclosure and reproduction are strictly prohibited. Page No: 43

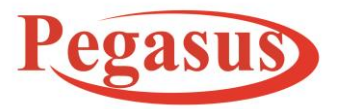

www.Peg as us Tech.net

Implementation Manual PHOMELLO TRIGGER POS GST BILLING POS SYSTEM ANDROID APP (PHU-S01 S02) v11.23 EN(Cloud Android App)

ISO 9001:2015

### **Implementation Manual (11.23)**

• Customer Return: A customer return can be done through selecting customer and the item product.

| <b>? ▼⊿ û</b> 4:32 |                |              |                    |                               |                                            |
|--------------------|----------------|--------------|--------------------|-------------------------------|--------------------------------------------|
| eturn              | ← Ent          | ← Enter Here | ← Enter Here       | ← Enter Here                  | ← Enter Here                               |
| o (Auto Generated) | Item Name<br>* | Item Name:   | Item Name : Item N | Item Name : Item Name *       | Item Name : Item Name *                    |
|                    | Quantity       | Quantity :   | Quantity : Quant   | Quantity : Quantity           | Quantity : Quantity                        |
| Aethod CASH        | Price          | Price :      | Price : Price      | Price : Price                 | Price : Price                              |
|                    |                |              |                    | ADD                           | ADD                                        |
|                    | CRAB AVO       | CRAB AVOCADO | CRAB AVOCADO SALAD | رالافوكادو CRAB AVOCADO SALAD | سلطة القباقب بالافوكادو CRAB AVOCADO SALAD |
|                    |                |              |                    |                               |                                            |
| VEGG               | IE MA          | کي IE MAKI   | فيجي ماكي IE MAKI  | فيجي ماكي IE MAKI             | فيجي ماکي IE MAKI                          |
| Next               |                |              |                    |                               |                                            |
|                    |                |              |                    |                               |                                            |
|                    |                |              |                    |                               |                                            |
|                    |                |              |                    |                               |                                            |
|                    |                |              |                    |                               |                                            |
|                    |                |              |                    |                               |                                            |
|                    |                |              |                    |                               |                                            |
|                    |                |              |                    |                               |                                            |
|                    |                |              |                    |                               |                                            |
|                    |                | 2            | 2.00               | 2.00                          | 2.00 3.75                                  |
|                    |                |              |                    |                               |                                            |

Pegasus Document & Quality Management Tool

The contents of this document are proprietary to Pegasus Group of Companies, Unauthorized use, disclosure and reproduction are strictly prohibited. Page No: 44

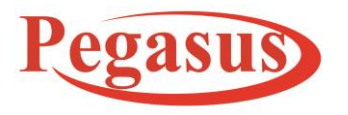

www.Peg as us Tech.net

Implementation Manual PHOMELLO TRIGGER POS GST BILLING POS SYSTEM ANDROID APP (PHU-S01 S02) v11.23 EN(Cloud Android App)

ISO 9001:2015

### **Implementation Manual (11.23)**

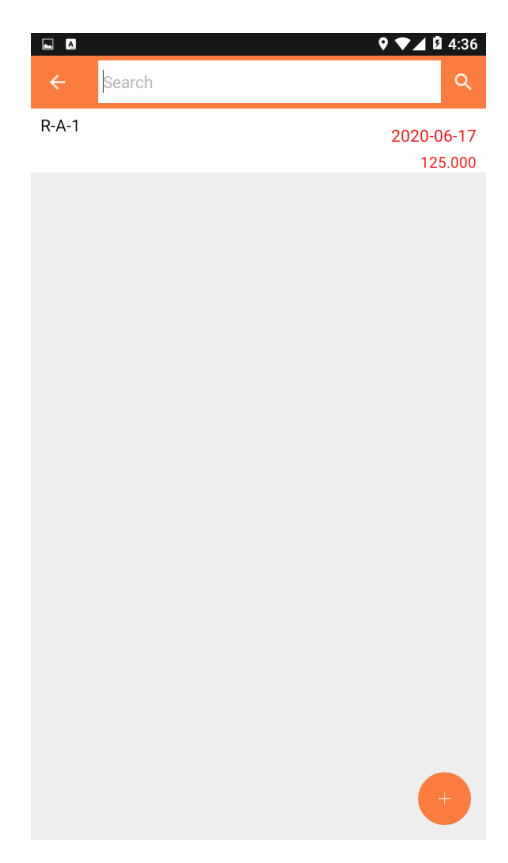

Pegasus Document & Quality Management Tool

The contents of this document are proprietary to Pegasus Group of Companies, Unauthorized use, disclosure and reproduction are strictly prohibited. Page No: 45

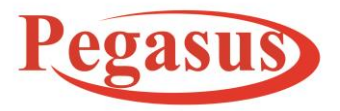

www.PegasusTech.net

Implementation Manual PHOMELLO TRIGGER POS GST BILLING POS SYSTEM ANDROID APP (PHU-S01 S02) v11.23 EN(Cloud Android App)

ISO 9001:2015

### **Implementation Manual (11.23)**

### **Invoice Return:**

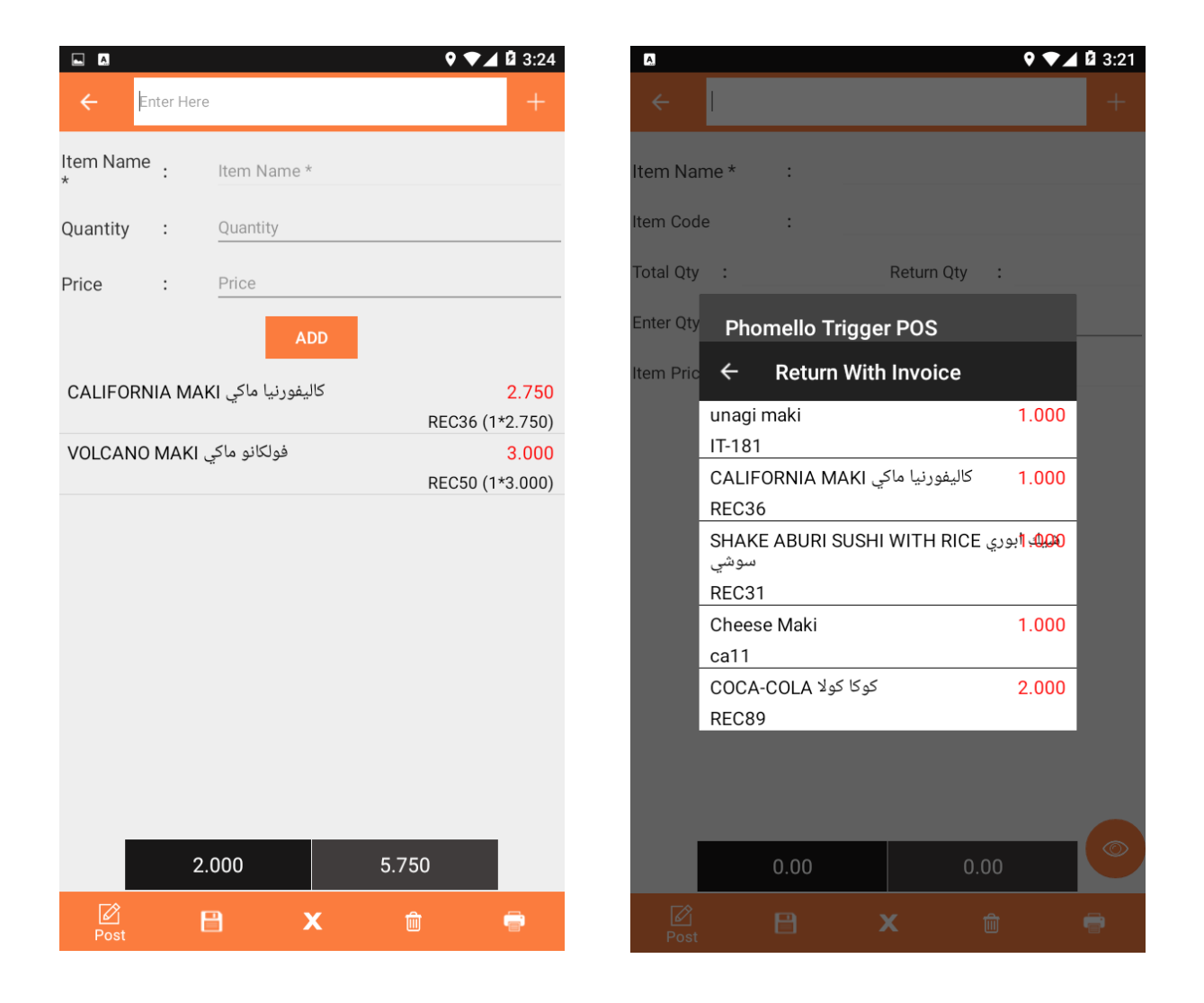

Pegasus Document & Quality Management Tool

The contents of this document are proprietary to Pegasus Group of Companies, Unauthorized use, disclosure and reproduction are strictly prohibited. Page No: 46

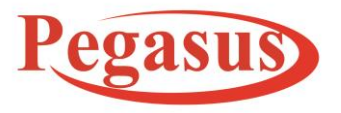

### www.Peg as us Tech.net

Implementation Manual PHOMELLO TRIGGER POS GST BILLING POS SYSTEM ANDROID APP (PHU-S01 S02) v11.23 EN(Cloud Android App)

ISO 9001:2015

### **Implementation Manual (11.23)**

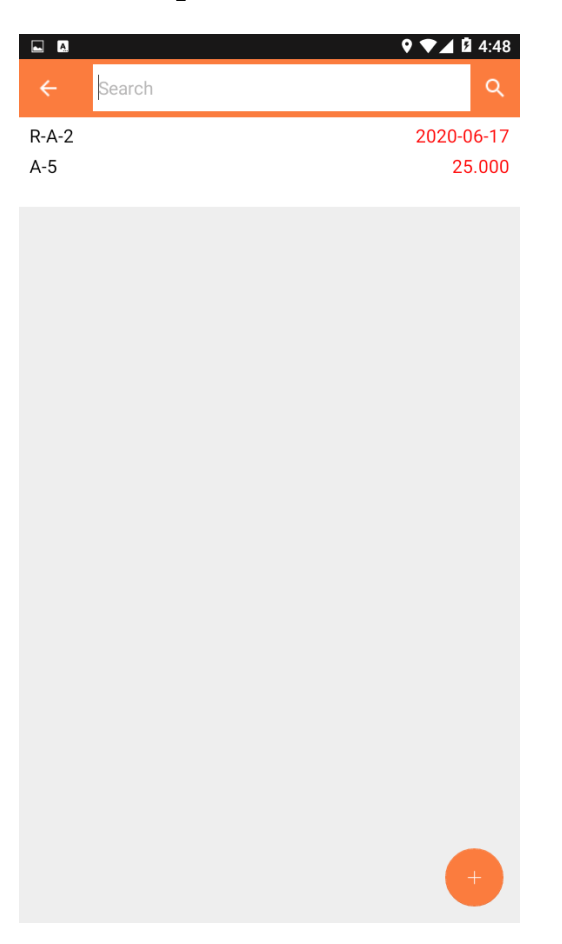

Pegasus Document & Quality Management Tool

The contents of this document are proprietary to Pegasus Group of Companies, Unauthorized use, disclosure and reproduction are strictly prohibited. Page No: 47

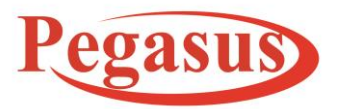

www.PegasusTech.net

Implementation Manual PHOMELLO TRIGGER POS GST BILLING POS SYSTEM ANDROID APP (PHU-S01 S02) v11.23 EN(Cloud Android App)

ISO 9001:2015

### **Implementation Manual (11.23)**

### **Return section**

- Path: Left Menu  $\rightarrow$  Return
- If any product is returned by the customer that detail should be fill in this section.
- To add return detail user has to click on '+' button and fill the required details like Contact of the customer and the return date.
- After pressing Next Fill the ITEM NAME, Quantity, Price of that particular item and then press add button.
- Save it and Post it.
- If any Product is returned of generated Invoice that detail should be filled in this section
- A user can also see now his invoice detail from eye I con
- A user can also return its product from invoice list selection that is automatic filled with details.

Pegasus Document & Quality Management Tool

The contents of this document are proprietary to Pegasus Group of Companies, Unauthorized use, disclosure and reproduction are strictly prohibited. Page No: 48

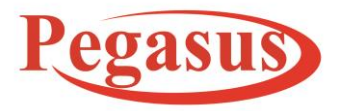

www.PegasusTech.net

Implementation Manual PHOMELLO TRIGGER POS GST BILLING POS SYSTEM ANDROID APP (PHU-S01 S02) v11.23 EN(Cloud Android App)

ISO 9001:2015

### **Implementation Manual (11.23)**

### **About Us**

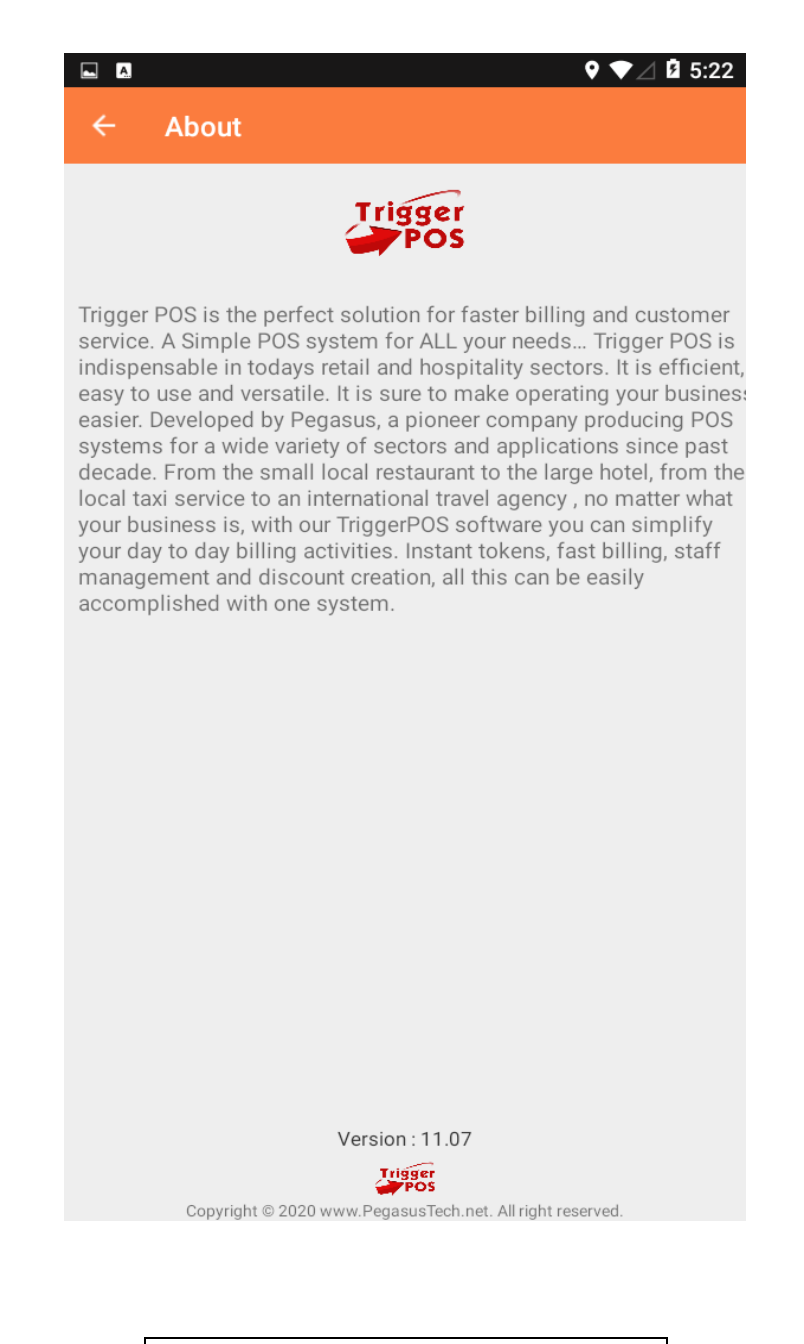

Pegasus Document & Quality Management Tool

The contents of this document are proprietary to Pegasus Group of Companies, Unauthorized use, disclosure and reproduction are strictly prohibited. Page No: **49** 

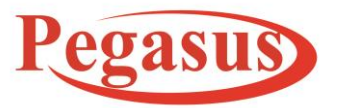

www.PegasusTech.net

Implementation Manual PHOMELLO TRIGGER POS GST BILLING POS SYSTEM ANDROID APP (PHU-S01 S02) v11.23 EN(Cloud Android App)

ISO 9001:2015

### **Implementation Manual (11.23)**

- Path: Right Menu → About
- This section contains the introduction of the system

### **Support**

- Path: Right menu  $\rightarrow$  Support
- This section contains the YouTube uploaded video of the working of Trigger POS.

### Send Database

- Path: Right menu  $\rightarrow$  Send Database
- This section is used to created backup successfully of database

### **Get Images**

- Path:- Right menu  $\rightarrow$  Get Images
- This section is used to download the Item Images in Background mode, which user can see on GridLayout.

# **Payment Industry:**

If user purchase Payment Industry from Back-office then you will Get Separate Payment Module for Payment Collection

The contents of this document are proprietary to Pegasus Group of Companies, Unauthorized use, disclosure and reproduction are strictly prohibited. Page No: 50

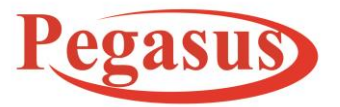

www.PegasusTech.net

Implementation Manual PHOMELLO TRIGGER POS GST BILLING POS SYSTEM ANDROID APP (PHU-S01 S02) v11.23 EN(Cloud Android App)

ISO 9001:2015

### A\_ ▼⊿ 🛿 6:58 **A** ▼⊿ 🛿 6:58 Search **RJ** Associates .net Version : 11.06 Ajay Jyoti Rajwaniya B-CT-2 Dinesh TRRIGER\_POS-CT-9 $\mathbf{x}$ Settings Googleuser A-CT-1 . User Invester TRRIGER\_POS-CT-4 ੍ਹ Profile Jack TRRIGER\_POS-CT-10 Manager jyoti B-CT-1 Send Database Poonam TRRIGER\_POS-CT-11 i About test android D-CT-1 (')Logout User 1 TRRIGER\_POS-CT-3

### **Implementation Manual (11.23)**

- A user can sync his contact from Cloud icon and also he/she can create from plus floating button.
- A user can edit the detail by contact click and for accounting a user have to longpress click to do account transaction
- A user can find settings option for selecting printer and other things.

Pegasus Document & Quality Management Tool

The contents of this document are proprietary to Pegasus Group of Companies, Unauthorized use, disclosure and reproduction are strictly prohibited. Page No: 51

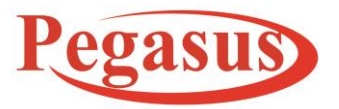

www.Peg as us Tech.net

Implementation Manual PHOMELLO TRIGGER POS GST BILLING POS SYSTEM ANDROID APP (PHU-S01 S02) v11.23 EN(Cloud Android App)

ISO 9001:2015

### **Implementation Manual (11.23)**

• A user can see his user detail, profile, database, Manager, send Database, about option and last logout.

Pegasus Document & Quality Management Tool

The contents of this document are proprietary to Pegasus Group of Companies, Unauthorized use, disclosure and reproduction are strictly prohibited. Page No: 52

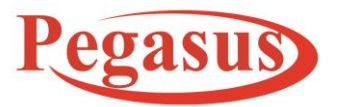

www.PegasusTech.net

Implementation Manual PHOMELLO TRIGGER POS GST BILLING POS SYSTEM ANDROID APP (PHU-S01 S02) v11.23 EN(Cloud Android App)

ISO 9001:2015

### **Implementation Manual (11.23)**

### FAQ's

### **Phomello-Trigger POS Checklist**

- 1. How can we do Registration?
- 2. How can we set Settings?
- 3. How can we create Tax?
- 4. How can we create User?
- 5. How can we create Item Group?
- 6. How can we create Item?
- 7. How can we create Business Group?
- 8. How can we create Contact?
- 9. How can we make Receipt/Invoice?
  - a. Edit
  - b. Save
  - c. Close
  - d. Re Open
  - e. Cancel
  - f. Discount
  - g. Re Print
  - h. Invoice Layout
- 10. How Manager Function will work?
  - a. Opening Balance
  - b. Expenses
  - c. Close Day
- 11. About Reports?
- 12. How can we check and update Licenses?
- 13. How we can take Database Back Up and Clear Transaction?
- 14. How can we view profile?

Pegasus Document & Quality Management Tool

The contents of this document are proprietary to Pegasus Group of Companies, Unauthorized use, disclosure and reproduction are strictly prohibited. Page No: 53